# SBS BOOKKEEPING SYTEM USER MANUAL

# I. MAIN MENU SCREEN

# WHAT IS THE MAIN MENU SCREEN?

The main menu screen contains the different forms that compose the bookkeeping system. These forms will allow users to perform basic bookkeeping functions, such as data input and generation of reports. Each command button in the menu has a specific function. The menu screen is divided into six main functions:

1) DATA INPUT, 2) DATA UPDATE, 3) ADD-CODES, 4) REPORTS, 5) RECONCILING, 6) ACCOUNT SETUP.

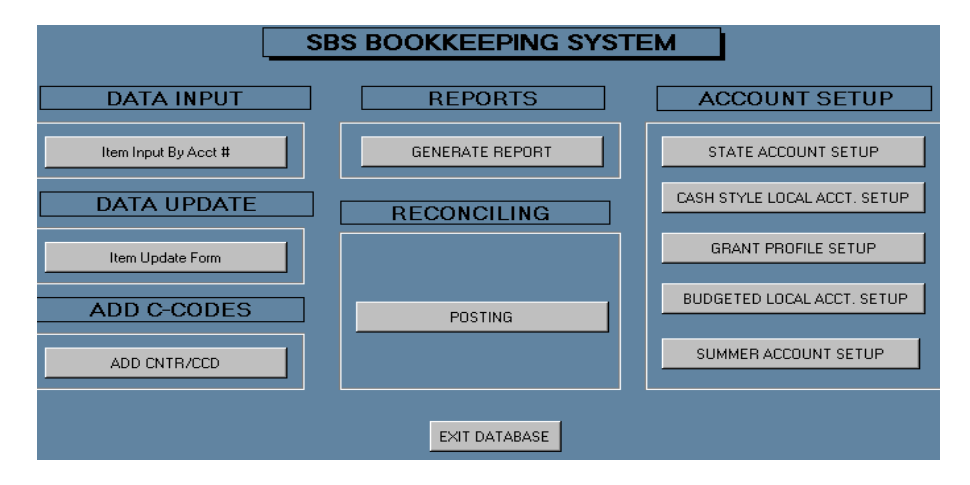

# **II. DATA INPUT/ DATA UPDATE SCREENS**

Data entry and data update are the most common tasks performed by the users. The bookkeeping system contains two forms that will facilitate these tasks, the Item Input and Item Update forms.

#### **ITEM INPUT SCREEN**

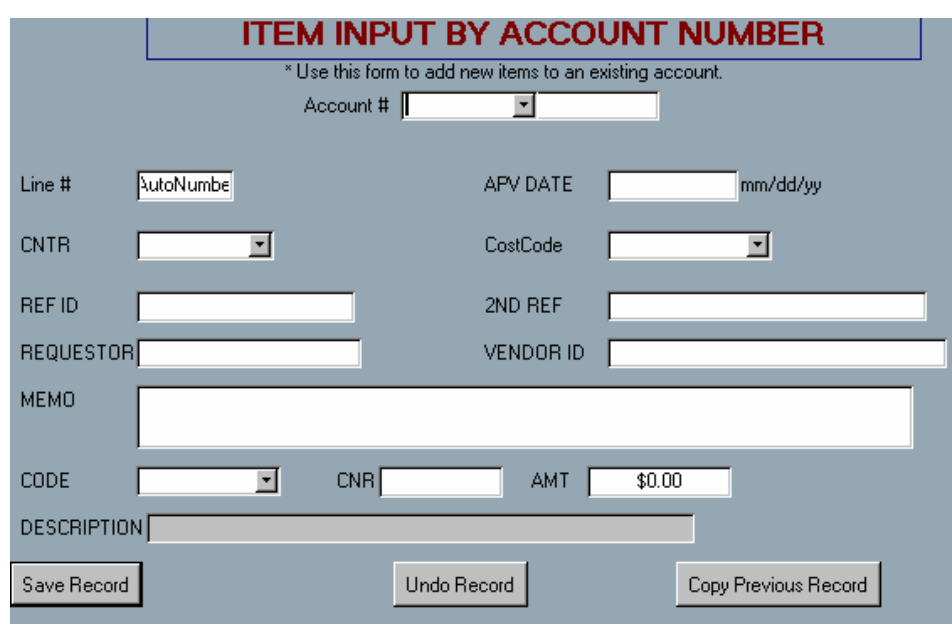

This data entry form allows users to add new records (items) to an existing account and consists of the following fields:

### FIELDS' DESCRIPTIONS

- <u>Account #:</u> This is a drop-down list of the existing accounts and account types. This is a REQUIRED field; an account number is necessary for each record. To enter multiple records for the same account, simply keep pressing the TAB key after the first record has been saved, the system will automatically save all the following records under the same account number. To enter records under a different account number, select the account number from the list. Since this is a 'data base' program, random account entries can be made in succession. NOTE: Before adding any records to an account, the account MUST exist in the system. Refer to the ACCOUNT SET UP section for help on creating a new account (see page 6).
- 2) Line #: This is the line number for each individual record. It is an AUTO NUMBER field; therefore, the system will automatically assign a line number or ID to each new record. This field cannot be modified or duplicated. The Line # is simply an identifier and has no relevant importance. The numbers might not follow a sequence or order; some numbers might be skipped. For example: if the Line # for one record is 339, the following line # can be any number, not necessarily 340.
  - NOTE: Line # will appear after APV Date is entered.
- 3) **APV DATE:** This field represents the approval date for the expense; it is a REQUIRED field and must be entered in the specified format (mm/dd/yy). No need to type the slashes.
- 4) **CNTR (Cost Center):** An abbreviation of up to five alphanumeric characters that represent the type of expense in the appropriate budget. Each account has its own set of cost centers. The cost center is REQUIRED and must be selected from the drop down list. To add a new cost center to a specific account, use the "ADD CNTR/CCD" form in the main menu.

NOTE: You must select the cost center from the given list. New cost centers cannot be added using this form. Refer to the ADD C-CODES section for help on adding Cost Centers and Cost Codes (see page 9).

- 5) Cost Code: This field is also an abbreviation of up to five characters and it is used in combination with CNTR to give additional reference to the expense. It is an optional field. The cost code must be selected from the given list. New cost codes cannot be added using this form. To add a new cost code use the "ADD CNTR/CCD" form in the main menu.
- 6) **REF ID:** The Invoice Reference to the expense. It is a REQUIRED field and takes alphanumeric values. The Reference ID can be the same for more than one record.
- 7) 2<sup>nd</sup> **REF:** Additional reference to the expense. It is an optional field that can take alphanumeric values.
- 8) **REQUESTOR:** The name of the person requesting the expense. Optional.
- 9) **VENDOR\_ID:** Company or person reimbursed for the expense/purchase. Optional.
- 10) **MEMO:** A detailed description of the expense. Optional.
- 11) **CODE** (UNI CODE): Object code associated with the expense. This is a REQUIRED, numeric field and must be selected from the given list. Each account has its own set of object codes. New object codes cannot be added using this form. To add a new object code to an account, or to modify the list, please contact your bookkeeping administrator.
- 12) CNR: Additional object code. Optional. Must be a numeric value.
- 13) AMT (Price): Amount of the expense. This is a REQUIRED field; the default value is zero.
- 14) DESCRIPTION: Object Code Description. This field cannot be modified; it will automatically be entered when you select the object code. There is an assigned description for each object code. To make changes to object code descriptions please contact your bookkeeping administrator.
- 15) SAVE RECORD: There are two ways to save a record.
  - a) After entering all the required information, you can automatically save a record by pressing the TAB key past the "Save Record" button. The system won't send a message to confirm the action, but the record will be saved, unless you click the "Undo Record" button. This is the easiest way to save records and will save you an extra "click".
  - b) The other way to save a record is by clicking the "Save Record" button.

- 16) **UNDO RECORD:** Use to delete the current record AFTER the APV Date has been entered.
- 17) COPY PREVIOUS RECORD: Use to copy the previous record entered. This function is particularly useful when similar records have to be entered under the same account number. When a new record is copied it automatically receives a new Line #. Users <u>must</u> enter the APV Date and the Object Code, the rest of the fields, including REF ID and AMOUNT will remain the same unless the user changes them. NOTE: To copy a record you must click on the "Copy Previous Record" button BEFORE you go around the form and the fields are cleared for the next record. Once you pass the "Save Record" button the record is automatically saved, after that, users can simply click the copy button to copy that record. Once users go around the form and the fields are cleared, the previous record cannot be copied.

#### **ITEM UPDATE SCREEN**

This form allows users to search for existing records based on chosen criteria. The main purpose of this form is to allow users to make changes or modifications to existing records; in addition, users can use this form to view data and create reports based on the selected criteria. Modifications include changing any of the fields, except the line #. This form can also be used to <u>change</u> PTD or EPD dates; however, it is recommended to use the POSTING form to <u>add</u> a PTD or EPD date (see page 5). Records can be retrieved by Line #, by Account #, by Cost Center or Cost Code, by 1<sup>st</sup> Reference, by 2<sup>nd</sup> Reference, by Vendor, and by Object Code. Only one field may be selected at a time.

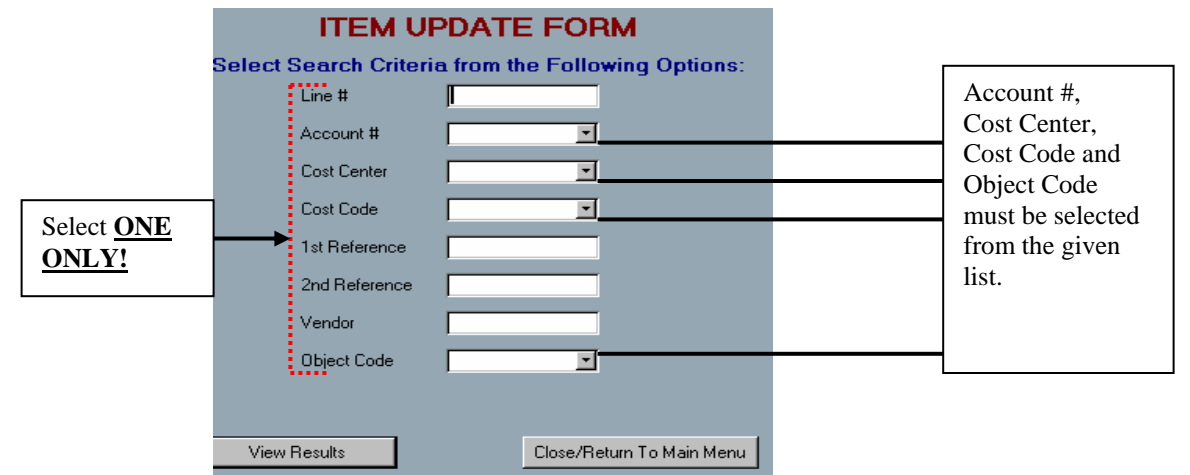

To search for an individual record, enter the line #; the form will return the record with that particular line #. To search for a group of records, select the field that those records have in common from the search options. For example: to look at the records for a specific account, simply select the desired account number and view the results.

|           | [          | R | lesul | ts for                | Accoi | int ‡ | ± 1100   | 00  |       |             | ITE        | EM UPD     | ATE FOF   | RM     |       |                       |       |      |   |     |
|-----------|------------|---|-------|-----------------------|-------|-------|----------|-----|-------|-------------|------------|------------|-----------|--------|-------|-----------------------|-------|------|---|-----|
|           |            |   |       |                       |       | De    | lete Rec | ord |       | Sav         | e Changes/ | Close Form | J         | Create | e Rep | port Export to E      | Excel |      |   |     |
|           |            |   | Line  | Date                  | Acco  | unt   | CNTF     | २   | CCD   |             | 1st Ref    | 2nd Ref    | Requestor | Vendo  | r     | Memo                  |       | Cod  | Э | Cnr |
| Different |            |   | 732   | 7/15/0 <mark>0</mark> | 11000 | ) 🔹   |          | •   |       | ▼ R0        | 0000       |            |           |        |       | CAPITAL ENCUMBRANCE   |       | 7620 | - |     |
| Records   |            |   | 731   | 7/14/0                | 11000 | ) 🔻   | CMPTR    | -   |       | - R0        | 0000       |            |           |        |       | CAPITAL EXPENSE       |       | 7620 | - | :   |
| Recolus   | <b>→</b> [ |   | 788   | 7/12/0                | 11000 | ) 🔻   | TRAVL    | •   |       | ▼ T0        | 0000       |            |           |        |       | TRAVEL OUT            |       | 6240 | - |     |
|           |            |   | 787   | 7/10/0                | 11000 | ) 🔻   | TRAVL    | Ŧ   |       | ▼ T0        | 0000       |            |           |        |       | TRAVEL OUT EXPENSE    |       | 6240 | - |     |
|           | [          |   | 786   | 7/9/00                | 11000 | ) 🔻   | TRAVL    | -   |       | ▼ T0        | 0000       |            |           |        |       | TRAVEL IN ENCUMBRANCE | E     | 6140 | - |     |
|           | [          |   | 785   | 7 <i>171</i> 00       | 11000 | ) 💌   | TRAVL    | -   |       | ▼ T0        | 0000       |            |           |        |       | TRAVEL IN EXPENSE     |       | 6140 | - | :   |
|           |            |   | 726   | 7/6/00                | 11000 | ) 🔹   | SUPPL    | -   |       | ▼ S0        | 0000       |            |           |        |       | MONTHLY EXPENSE ENCU  | MBR/  | 5230 | - | :   |
|           | [          |   | 725   | 7/5/00                | 11000 | ) 🔻   | SUPPL    | -   |       | ▼ S0        | 0000       |            |           |        |       | MONTHLY EXPENSE       |       | 5230 | - | :   |
|           | [          |   | 796   | 7/4/00                | 11000 | ) 🔻   | TRAVL    | -   |       | ▼ T0        | 0000       |            |           |        |       | TRAVEL OUT            |       | 6240 | - |     |
|           | [          |   | 724   | 7/4/00                | 11000 | ) 🔻   | OFFQP    | -   |       | ▼ S0        | 0000       |            |           |        |       | BUDGET CHANGE-OPERAT  | TIONS | 3000 | - | :   |
|           | [          |   | 795   | 7/3/00                | 11000 | ) 🔻   | TRAVL    | -   |       | ▼ T0        | 0000       |            |           |        |       | TRAVEL OUT EXPENSE    |       | 6240 | - | :   |
|           | [          |   | 723   | 7/3/00                | 11000 | ) 🔹   | STDNT    | ٠   | STENC | ▼ EN        | CUMBRAN    |            |           |        |       | STUDENT WAGE ENCUMBR  | RANC  | 1340 | * |     |
|           | [          |   | 794   | 7/2/00                | 11000 | ) 🔹   | TRAVL    | •   |       | ▼ T0        | 0000       |            |           |        |       | TRAVEL IN ENCUMBRANCE | E     | 6140 | • |     |
|           | [          |   | 722   | 7/2/00                | 11000 | ) 🔻   | STDNT    | *   | STPAY | <b>-</b> B0 | 0002       |            |           |        |       | STUDENT PAYROLL EXPEN | VSE   | 1300 | - |     |
|           |            |   | 793   | 7/1/00                | 11000 | ) 🔻   | TRAVL    | -   |       | ▼ T0        | 0000       |            |           |        |       | TRAVEL IN EXPENSE     |       | 6140 | - |     |
|           |            |   | 797   | 7/1/00                | 11000 | ) 💽   | TRAVL    | Ŧ   |       | ▼ T0        | 0000       |            |           |        |       | TRAVEL BUDGET         |       | 3000 | - |     |
|           |            |   | 721   | 7/1/00                | 11000 | ) 🔻   | STDNT    | •   | STPAY | ▼PA         | YROLL      | •          |           |        |       | PAYROLL BUDGET MOVE   | =     | 1340 | - |     |
|           | 1          |   |       |                       |       | •••   | •        |     |       |             |            |            |           |        |       |                       |       |      |   |     |

Different fields in a record

The form will return all the existing records for the criteria selected. The Item Update Form has been designed to allow users to view data based on their own needs and requirements. Results are originally sorted by Uni Code (Object Code) in ascending order, however, since users can modify the sorting function, it is possible that records are sorted by a field other than Object Code.

To delete all the fields, select the record (look at the arrow on the left) and click the "Delete Record" button. Use the LEFT- RIGHT and UP-DOWN arrows to select a different field and the ENTER key to select a different record. The same restrictions that apply for each field in the "Item Input By Acct" form, apply to the Item Update Form

# CREATING A REPORT USING THE ITEM UPDATE FORM

Before creating a report using the ITEM UPDATE form, users can sort data by any desired criteria to make the report easier to read.

| STEP<br>Place<br>and cl | 1: Select column to<br>cursor at the beginn<br>ick the right mouse | o be sorted.<br>ning of the fiel<br>button. | d        | ITEM U<br>Save Ch | PDATE       | FORM             | Create Report     | STEI<br>Creat | <b>3</b> :<br>e Report |
|-------------------------|--------------------------------------------------------------------|---------------------------------------------|----------|-------------------|-------------|------------------|-------------------|---------------|------------------------|
| Line                    | # Date Account                                                     | CNTR CCD                                    |          | 1st Reference     | 2nd Referer | Requestor Vendor | Memo              | Uni           | Code Cr                |
| ► <u>5</u>              | 37 7/15/00 110000 -1                                               | Смртв 🗐                                     | -        | R00000            |             |                  | CAPITAL ENCUMBRAN | CE            | 7620 -                 |
| 5                       | Filter By Selection                                                | )<br>election                               | •        | R00000            |             |                  | CAPITAL EXPENSE   |               | 7620 -                 |
| 5                       | 77 Filter For:                                                     | election                                    | •        | S00000            |             |                  | BUDGET CHANGE-OPE | ER.           | 3000 -                 |
| 5                       | 76 🛛 😽 Remove Filter/Sor                                           | t                                           |          | ENCUMBRAN         |             |                  | STUDENT WAGE ENC  | UN            | 1340 -                 |
| 5                       | 75 🔣 Cut                                                           |                                             |          | B00002            |             |                  | STUDENT PAYROLL E | XF            | 1300 -                 |
| 5                       | 74 🛙 🖻 Copy                                                        |                                             |          | PAYROLL           |             |                  | PAYROLL BUDGET M  | 0\            | 1340 -                 |
| 5                       | 79 🔂 Paste                                                         | _                                           | •        | S00000            |             |                  | MONTHLY EXPENSE E | NC            | 5230 -                 |
| STEP 2. Select          | 78 Sort <u>A</u> scending                                          |                                             | <b>_</b> | S00000            |             |                  | MONTHLY EXPENSE   |               | 5230 -                 |
| sorting criteria.       | 35 🛛 🖁 🕌 Sort Descending                                           |                                             | -        | T00000            |             |                  | TRAVE OUT ENCUMB  | RA            | 6240 🗸                 |
| 5                       | Insert Object                                                      |                                             | •        | T00000            |             |                  | TRAVEL OUT EXPENS | E             | 6240 🗸                 |
| 5                       | 33 Hyperlink                                                       | •                                           | •        | T00000            |             |                  | TRAVEL IN ENCUMBR | AN            | 6140 🗸                 |
| 5                       | 30 7/7/00 110000 -                                                 | TRAVL                                       | -        | T00000            |             |                  | TRAVEL IN EXPENSE |               | 6140 -                 |

In addition, users can use the 'Filter By Selection' function to select only those items that they are interested in. Please refer to the MANIPULATING DATA IN FORMS section for instructions on how to use the filter function (see page 13).

# ITEM REPORT

| Repor      | t base | based on the selected search and sorting criteria. |               |       |         | eria.   | Item Report |                     |         |         |         |     |                   |  |
|------------|--------|----------------------------------------------------|---------------|-------|---------|---------|-------------|---------------------|---------|---------|---------|-----|-------------------|--|
|            | Line#  | i Acct                                             | Date CIITR    | CCD   | 1stRef  | 2nd Ref | Vendor      | Memo                | ObiCode | Price   | РТД     | EPD | Description       |  |
|            | 574    | 110000                                             | 7/1/00 STONT  | STPAY | PAYROLL |         |             | PAYROLL BUDGET MOV  | 1340    | \$1.00  | 7/31/00 |     | WAGES ABR         |  |
|            | 575    | 110000                                             | 7/2/00 STDNT  | STPAY | B00002  |         |             | STUDENT PAYROLL EXP | 1300    | \$2.00  | 7/31/00 |     | Student Wages – 1 |  |
|            | 576    | 110000                                             | 7/3/00 STDNT  | STENC | ENCUMBR | ł       |             | STUDENT WAGE ENCUM  | 1340    | \$3.00  |         |     | Student Wages – 1 |  |
|            | 577    | 110000                                             | 7/4/00 OFFQP  |       | \$00000 |         |             | BUDGET CHANGE OPER  | 3000    | \$4.00  | 7/31/00 |     | OTHER DIRECT      |  |
| Shows Da   | te     | 10000                                              | 7/5/00 SUPPL  |       | \$00000 |         |             | MONTHLY EXPENSE     | 5230    | \$5.00  | 7/31/00 |     | Office Supplies   |  |
| in ascendi | ng     | .10000                                             | 7/6/00 SUPPL  |       | \$00000 |         |             | MONTHLY EXPENSE EN  | 5230    | \$6.00  |         |     | Office Supplies   |  |
|            | 580    | 110000                                             | 7/7/00 TRAVL  |       | T00000  |         |             | TRAVEL IN EXPENSE   | 6140    | \$8.00  | 7/31/00 |     | Travel-In State   |  |
|            | 583    | 110000                                             | 7/9/00 TRAVL  |       | T00000  |         |             | TRAVEL IN ENCUMBRAN | 6140    | \$9.00  |         |     | Travel-In State   |  |
|            | 584    | 110000                                             | /10/00 TRAVL  |       | T00000  |         |             | TRAVEL OUT EXPENSE  | 6240    | \$11.00 | 7/31/00 |     | Travel-OutState   |  |
|            | 585    | 110000                                             | 7/12/00 TRAVL |       | T00000  |         |             | TRAVEL OUT          | 6240    | \$12.00 |         |     | Travel-Out State  |  |
|            | 586    | 110000                                             | 2/14/00 CMPTR |       | R00000  |         |             | CAPITAL EXPENSE     | 7620    | \$14.00 | 7/31/00 |     | Data Processing E |  |
|            | 587    | 110000                                             | 7/15/00 CMPTR |       | R00000  |         |             | CAPITAL ENCUMBRANC  | 7620    | \$15.00 |         |     | Data Processing E |  |
|            |        |                                                    |               |       |         |         |             |                     |         |         |         |     |                   |  |

# **III. RECONCILING**

#### **POSTING SCREEN**

Use this form to reconcile or postdate records. When records are added to an account (Item Input By Acct), the posted date (PTD) and encumbrance date (EPD) are not entered. These records will remain open until they are either posted or encumbered. The posting form will return a list of all the open records (records with <u>NO PTD</u>) for the account selected. Only the PTD and EPD fields can be modified using this form. The dates must be selected from the given list. To modify other fields, use the Item Update Form.

|   | POSTING FORM |       |         |                    |          |                    |             |      |                  |     |         |    |
|---|--------------|-------|---------|--------------------|----------|--------------------|-------------|------|------------------|-----|---------|----|
|   |              |       | 9       | SELECT AC          | COUNT NU | IMBER TO VIEW ITEM | S THAT HAVE | NOT  | BEEN POSTED      |     |         |    |
|   |              |       |         |                    | Acc      | count # 11000      | 0 🗾         |      |                  |     |         |    |
|   | Account #    | ID    | Date    | CNTR               | CCD      | Reference ID       | Uni Code    | Cnr  | Price            | PTD | EPD     | —  |
|   | 110000       | 576   | 7/3/00  | STDNT              | STENC    | ENCUMBRANCE        | 1340        |      | \$3.00           |     | 7/31/00 | SI |
|   | 110000       | 579   | 7/6/00  | SUPPL              |          | S00000             | 5230        |      | \$6.00           |     | 7/31/00 | 0  |
|   | 110000       | 583   | 7/9/00  | TRAVL              |          | T00000             | 6140        |      | \$9.00           |     | 7/31/00 | Tr |
|   | 110000       | 585   | 7/12/00 | TRAVL              |          | T00000             | 6240        |      | \$12.00          |     | 7/31/00 | Tr |
|   | 110000       | 587   | 7/15/00 | CMPTR              |          | R00000             | 7620        |      | \$15.00          |     | 7/31/00 | Di |
| * |              | nber) |         |                    |          |                    |             |      |                  |     |         |    |
|   |              |       |         |                    |          |                    |             |      |                  |     | · · · · |    |
|   |              |       |         |                    |          |                    |             |      |                  |     |         |    |
|   |              |       | Num     | har of o           |          | ando               |             |      |                  |     |         |    |
|   |              |       | Num     | ber of of          | pen reco | oras               |             |      |                  |     |         |    |
|   |              |       | for th  | ne select          | ed accou | .int.              |             |      |                  |     |         |    |
|   |              |       |         |                    |          |                    |             |      |                  |     |         |    |
| J |              |       |         | *                  |          |                    |             |      |                  |     |         |    |
| R | ecord: 14 🔳  |       | 1       | • <b>∣</b> ▶≭ of 5 |          | <u>.</u>           |             |      |                  |     |         |    |
|   |              |       |         | Preview P          | Report   |                    |             | Save | Changes/Close Fo | orm |         |    |

# CREATING A REPORT USING THE POSTING FORM

The "Preview Report" option on the Posting Form allows users to create a report and print a list of the selected records.

|    |     |                          |           |                |         | Ope    | <b>Posting R</b><br>n Items for the Sel | <b>ep ort</b> |         | ote th<br>hese a<br>ith N | at the PTD is<br>are "open reco<br>O PTD. | no<br>ord: | t shown.<br>s", records |
|----|-----|--------------------------|-----------|----------------|---------|--------|-----------------------------------------|---------------|---------|---------------------------|-------------------------------------------|------------|-------------------------|
| Г  |     |                          |           |                |         |        | Account # ]                             | 10000         | ,       | ,                         |                                           |            |                         |
| Li | ne# | Date                     | CNTR CC   | ) 1ST Ref      | 2nd Ref | Vendor | Memo                                    | Obj Cod       | Price   | EPD                       | Description                               | Rbo        | Category                |
|    | 576 | 7/3/00                   | STDNT STH | N ENCUMBR      |         |        | STUDENT<br>WACE<br>ENCUMBRANCE          | 1340<br>:     | \$3.00  |                           | Student Wages Not                         | 0          | WAGES                   |
|    | 579 | 7,6,00                   | SUPPL     | S00000         |         |        | MONTHLY<br>EXPENSE<br>ENCUMBRANCE       | 5230<br>:     | \$6.00  |                           | Office Supplies                           | 0          | OPERATION               |
|    | 583 | 7 <i>1</i> 9 <i>1</i> 00 | TRAVL     | <b>T</b> 00000 |         |        | TRAVEL IN<br>ENCUMBRANCE                | 6140<br>:     | \$9.00  |                           | Travel-In State                           | 0          | TVLIN                   |
| -  | 585 | 7/12/00                  | ) TRAVL   | T00000         |         |        | TRAVEL OUT                              | 6240          | \$12.00 |                           | Travel-Out. State                         | 0          | TVLOUT                  |
|    | 587 | 7/1.5/00                 | ) CMPTR   | R00000         |         |        | CAPITAL<br>ENCUMBRANCE                  | 7620<br>:     | \$15.00 |                           | Data Processing Equi                      | 0          | CAPITAL                 |

# **IV. ACCOUNT SET UP**

The college has five main types of accounts: State, Budgeted Local, Cash Style Local, Summer and Grant. Each account is managed separately and has a special set of instructions and requirements. "Cash Style Local" includes ICR and Gift accounts. New accounts must be added to the system using one of the setup options listed in the main menu. For each account created, enter the account's number (alphanumeric, up to 8 digits long), the account's name, the name of the person responsible for the account and the balances in the appropriate categories. The Cost Centers and Cost Codes must also be added when creating the account. Both the account's number and type are RERQUIRED; the rest of the information is optional. The account's type will be automatically entered.

# STATE ACCOUNT SETUP

Use to create a new State Account.

|                         | ST                 |                  | ACCO                 | UN    | T SET        | UP                 |
|-------------------------|--------------------|------------------|----------------------|-------|--------------|--------------------|
| Account #               | Account Title      |                  | Accou<br>Type        | nt ty | pe automat   | Responsible Person |
| lease Confirm Account # |                    |                  | State                |       |              |                    |
| Wages                   | OPER               | TvHn             |                      | TVIO  | ut           | Capital            |
| \$0.00                  | \$0.00             | \$0              | ).00                 |       | \$0.00       | \$0.00             |
| ACCOUNT(CNTR)           |                    |                  |                      | ACC   | OUNT(CostCod | e)                 |
| Account #               | Cost Center        |                  |                      |       | Account #    | Cost-Code          |
|                         |                    |                  |                      |       |              |                    |
|                         |                    |                  |                      |       |              |                    |
|                         |                    |                  |                      |       |              |                    |
|                         |                    |                  |                      |       |              |                    |
|                         |                    |                  |                      |       |              |                    |
| Record: 14 📧            | 1 <b>FIRE</b> of 1 |                  |                      | Rec   | ord: 🔳 🔳     | 1 🕨 💵 🕅 of 1       |
|                         | Delete Account     | S                | ave New Accou        | unt   | R            | eturn to Main Menu |
| 13 A                    | ▶ ▶ of 13 ←        | Numbe<br>account | r of existing<br>ts. | ;<br> |              |                    |

Use the right and left arrows to select an account.

## **MODIFYING THE ACCOUNT'S INFORMATION\***

After creating an account users might need to go back and modify the account's information. To make changes to an existing account select the desired account using the left and right arrows located at the lower left corner of the setup screen. Any of the fields in the setup screen can be modified. Users can change the account's number, title or type, the name of the responsible person and any of the balances for the different categories. After making all the changes or modifications users must save the account by clicking the "Save New Account" button. Cost Codes and Cost Centers can also be modified using this form; however, it is recommended to use the ADD C-CODES option instead. For instructions on how to add or delete a Cost Center or Cost Code please refer to the ADD C-CODES section (see page 9).

#### **DELETING AN ACCOUNT\***

To delete an account use the "Delete Account" button at the bottom of the screen.

NOTE: The "Delete Account" command <u>must be used carefully</u>. When you delete an account, all the records, cost codes and cost centers for that account are automatically deleted.

# **COPYING COST CENTERS AND COST CODES\***

Accounts of the same time often share the same cost centers (CNTR) and cost codes (CCD). To eliminate the need of typing the same information for two or more different accounts, users can copy the cost centers/codes from one account into another by following these simple steps:

**STEP 1:** Enter all the required information for the new account:

|                          | STATEAC            | COUNT SET    | UP                   |
|--------------------------|--------------------|--------------|----------------------|
|                          |                    |              |                      |
| Account #                | Account Title      | Туре         | Responsible Person   |
|                          |                    |              |                      |
| 123456                   | Sample             | State        | User1                |
| Please Confirm Account # |                    |              |                      |
| 123456                   |                    |              |                      |
| 120400                   |                    |              |                      |
| Wages OPER               | Tvlin              | TVI Out      | Capital              |
| \$125.00                 | \$0.00 \$1,000.00  | \$350.00     | 500                  |
| ACCOUNT(CNTR)            |                    |              | a                    |
| Account # Cost           | t Center           | Account #    | Cost-Code            |
| 123456                   |                    | 123456       |                      |
| f f                      |                    | <b>↑</b>     |                      |
| Assount                  | Number outernation | 1er          |                      |
| Account                  | Number automatical | ily          |                      |
| entered l                | nere.              |              |                      |
|                          |                    |              |                      |
| Record: 14 4 1           | ▶ ▶ ▶ ▶ × of 1     | Record: 14 🧃 | 1 <b>F FI F</b> of 1 |
| Delete Account           | Sauch              | leu ésseurt  | Return to Main Menu  |
| Record: 14 1             | ▶ ₩ ₽# of 1        | Record: 14 1 | 1 P PL P# of 1       |

**STEP 2:** Go back to the account you want to copy the cost centers/codes from by using the right and left arrow at the bottom of the screen. Right click on the Cost Center/Cost-Code column and select 'Copy'.

| STATE ACCOUNT SET UP                       |                                                                                                    |                                                  |                                                                            |                     |  |  |  |
|--------------------------------------------|----------------------------------------------------------------------------------------------------|--------------------------------------------------|----------------------------------------------------------------------------|---------------------|--|--|--|
| Account #                                  | Account Title                                                                                           | Туре                                             |                                                                            | Responsible Person  |  |  |  |
| 110000                                     | STATE ACCOUN                                                                                            | IT State                                         |                                                                            |                     |  |  |  |
| * Please Confirm Account #<br>110000       |                                                                                                    |                                                  |                                                                            |                     |  |  |  |
| Wages 0                                    | \$300.00                                                                                                | Tvl In<br>\$400.00                               | Tvl Out<br>\$500.00                                                        | Capital<br>\$600.00 |  |  |  |
| ACCOUNT(CNTR)                              | Cost Center                                                                                             |                                                  | ACCOUNT(CostCo                                                             | de)<br>Cost-Code    |  |  |  |
| ▶ 110000 BDTR<br>110000 CMP<br>110000 OFFQ | IN ✓<br>IR 2↓<br>P 21                                                                                   | Subform Datasheet Sort Ascending Sort Descending | <ul> <li>110000</li> <li>110000</li> <li>110000</li> <li>110000</li> </ul> | STENC<br>STPAY      |  |  |  |
| 110000 STDN<br>110000 SUPP<br>110000 TRAV  |                                                                                                    | <u>C</u> opy<br>Baste                            |                                                                            |                     |  |  |  |
| Record: III T                              | 1 <b>&gt; &gt; &gt; &gt; &gt; &gt; &gt; &gt; &gt; &gt; &gt; &gt; &gt; &gt; &gt; &gt; &gt; &gt; &gt;</b> | <u>C</u> olumn Width<br><u>H</u> ide Columns     | Record: 14 4                                                               | 1 First of 2        |  |  |  |
| Record: 14 🕢 1 🕨                           | ••••••••••••••••••••••••••••••••••••••                                                                  | Free <u>z</u> e Columns                          |                                                                            |                     |  |  |  |

STEP 3: Return to the new account. Right click on the Cost Center/Cost-Code column and select 'Paste'.

|                                    | STATE AC                            | CCOUNT SE                 | TUP                 |
|------------------------------------|-------------------------------------|---------------------------|---------------------|
| Account #                          | Account Title                       | Туре                      | Responsible Person  |
| 123456                             | Sample                              | State                     | User1               |
| Please Confirm Account #<br>123456 |                                     |                           |                     |
| Wages OPER                         | Tvl In                              | Tvl Out                   | Capital             |
| \$125.00 ACCOUNT(CNTR)             | \$0.00 \$1,000.00                   | \$350.00<br>ACCOUNT(Cost0 | \$500.00<br>Code)   |
| Account # Cost                     | Center Subform Da                   | tasheet                   | # Cost-Code         |
|                                    | <mark>2</mark> ↓ Sort <u>A</u> scen | ding                      |                     |
|                                    | A↓ Sort Des <u>c</u> el             | nding                     |                     |
| Record: 14 1                       | > > > > > of 1                      | Record: 14 K              | 1 P P P F of 1      |
| Delete Account                     |                                     | th<br>Is                  | Return to Main Menu |

\* Note: These procedures apply to all the different account types.

# CASH STYLE LOCAL ACCOUNT SETUP

Use to create a new Cash Style Local Account (includes ICR and Gift).

|                                        | CASH STYLE LOC<br>Includes: IC | CAL ACCOUNT PRO           | FILE SETUP          |
|----------------------------------------|--------------------------------|---------------------------|---------------------|
| Account #<br>* Please Confirm Acct # * |                                | CNTL<br>Beginning Balance | AMOUNT \$0.00       |
| Account Title Type Besponsible Person  | Cash Local                     |                           |                     |
| ACCOUNT(CNTR)                          | Cost Center                    | ACCOUNT(CostC             | ode)<br># Cost-Code |
|                                        |                                |                           |                     |
| Record: III Delete                     | Account                        | Record: IN T              | 1 DE INIDE of 1     |

# **GRANT PROFILE SETUP**

Use to create a new Grant Account

| GRANT PROFILE SET UP                                |                     |               |         |  |  |  |  |  |
|-----------------------------------------------------|---------------------|---------------|---------|--|--|--|--|--|
| Account #  Please Confirm Acct # *                  | BEG ACT<br>PER SERV | BGT<br>\$0.00 | BEG ACT |  |  |  |  |  |
| Account Title                                       | SALARIES            |               | \$0.00  |  |  |  |  |  |
| Type Grant                                          | WAGES               |               | \$0.00  |  |  |  |  |  |
| Responsible Person                                  | ERE                 |               | \$0.00  |  |  |  |  |  |
| ACCOUNT(CNTR)                                       | OPER                | \$0.00        | \$0.00  |  |  |  |  |  |
| Account # Cost Center                               | TVL IN              | \$0.00        | \$0.00  |  |  |  |  |  |
|                                                     | TVL OUT             | \$0.00        | \$0.00  |  |  |  |  |  |
|                                                     | CAPITAL             | \$0.00        | \$0.00  |  |  |  |  |  |
| Record: IN A 1 P P P P P Of 1                       | STU SUPPORT         | \$0.00        | \$0.00  |  |  |  |  |  |
| ACCOUNT(CostCode)                                   | IDC                 | \$0.00        | \$0.00  |  |  |  |  |  |
| •                                                   |                     |               |         |  |  |  |  |  |
| Record: IT I I I I I I I I I I I I I I I I I I      |                     |               |         |  |  |  |  |  |
| Delete Account Save New Account Return To Main Menu |                     |               |         |  |  |  |  |  |

## **BUDGETED LOCAL ACCT. SETUP**

Use to create a new Budgeted Local Account

| BUDGETED                                       | DLOCAL ACCOUNT S           | SET UP |
|------------------------------------------------|----------------------------|--------|
| Account #                                      | CNTL                       | AMOUNT |
| *Please Confirm Acct #*                        | Beginning Balance          | \$0.00 |
| Account Title                                  | Revenue (Must be negative) | \$0.00 |
| Type Budgeted Local                            | Oth Add (Must be negative) | \$0.00 |
|                                                | Oth Ded                    | \$0.00 |
| Account # Cost Center                          | Salaries                   | \$0.00 |
|                                                | Wages                      | \$0.00 |
|                                                | ERE                        | \$0.00 |
|                                                | OPER                       | \$0.00 |
| ACCOUNT # Cost-Code                            | TvHn                       | \$0.00 |
|                                                | Tvl Out                    | \$0.00 |
|                                                | Capital                    | \$0.00 |
| Record: 14 4 1 1 1 1 1 1 1 1 1 1 1 1 1 1 1 1 1 | Stu Support                | \$0.00 |
| Delete Account Save New Account Return 1       | To Main Menu               | \$0.00 |

### SUMMER ACCOUNT SETUP

Use to create a new Summer Account

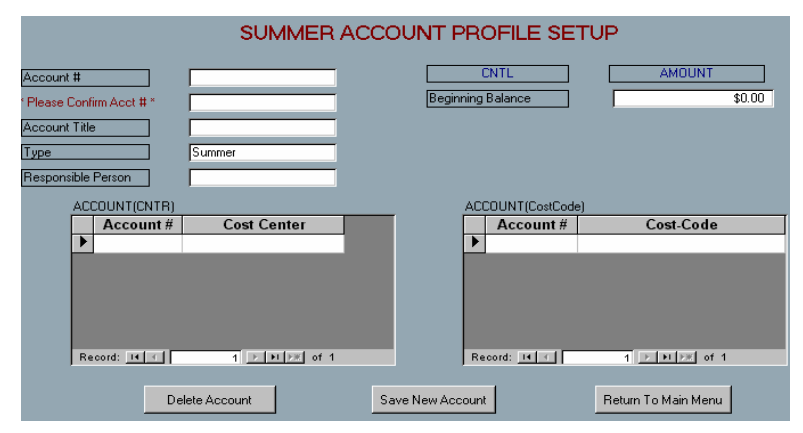

# V. ADD C-CODES

#### ADD CNTR/CCD SCREEN

Use this form to add more Cost Centers and/or Cost Codes to an existing account. Remember that the codes must be up to five characters long.

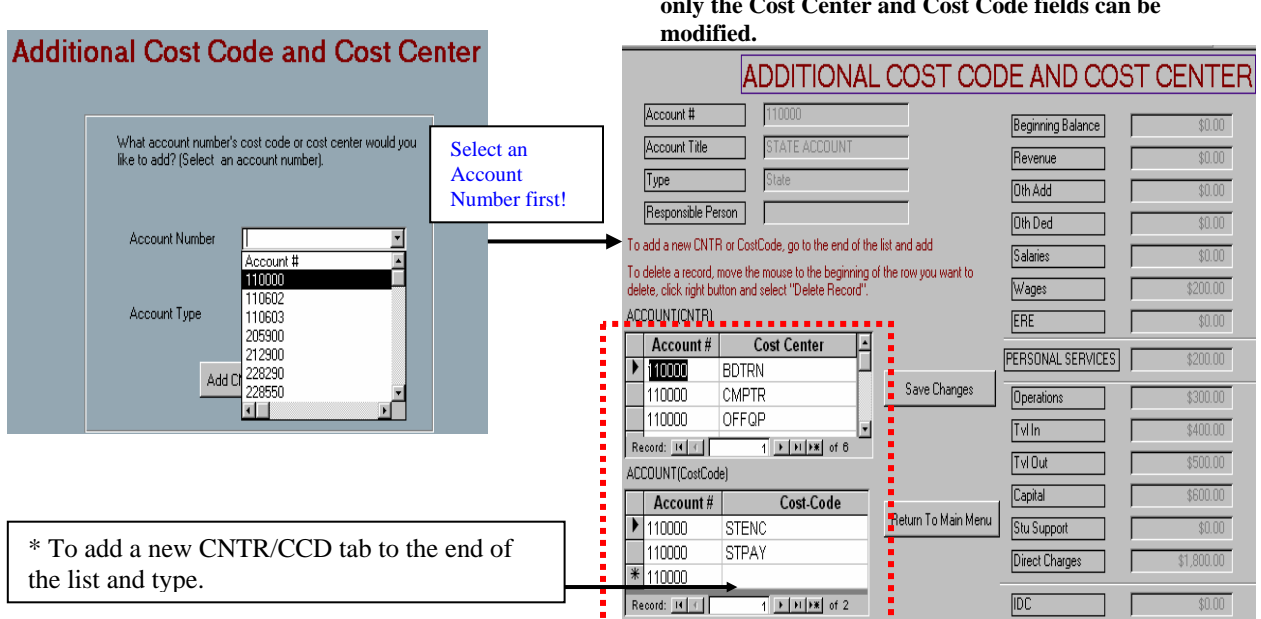

#### \* The form will display the account's information, but only the Cost Center and Cost Code fields can be modified.

#### **DELETE CNTR/CCD**

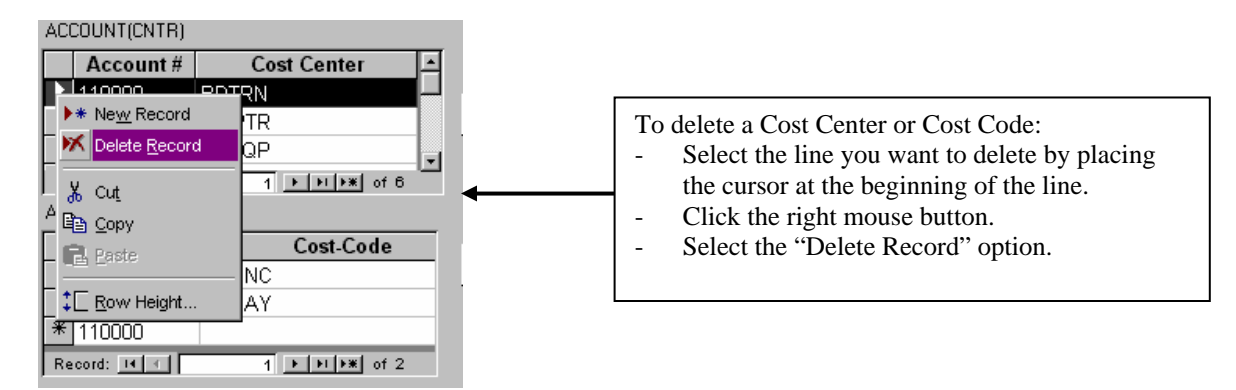

# **VI. REPORTS**

Monthly reports are created for each account. Each type of account (State, Budgeted Local, Cash Style Local, Summer and Grant) has unique characteristics and constraints. Each report has been designed to meet the account's requirements. Summary and Detail reports are available for the Cash Style Local, Budgeted Local and Summer accounts.

## GENERATE REPORT SCREEN

The "Report Criteria Input Screen" displays the different types of reports that balance to the University FBM090 and FBM091 'FRS' Reports. To generate a report, both the Account Number <u>AND</u> the PTD Date must be selected. Each report reflects the transactions made for the selected account on the selected date; if a date is not selected, the report will return incorrect information.

## SELECTING THE REPORT'S CRITERIA

|            |                                                 | REF                                   | YORT CRITE          | RIA INPUT                   | SCREE                 | N _                     |                   |               |
|------------|-------------------------------------------------|---------------------------------------|---------------------|-----------------------------|-----------------------|-------------------------|-------------------|---------------|
| S          | <b>TEP 1:</b> Select the ccount Number and      | ount                                  | number and PTD      | Date first. Then , se       | lect the repo         | ort type.               | STEP 2: Report Ty | Select the pe |
| P          | ΓD Date.                                        | -                                     | Back T              | o Main Menu                 |                       |                         |                   |               |
| L          |                                                 |                                       |                     | STAT                        | IE                    | E                       | BUDGETED          |               |
|            | Account Number                                  | 110000                                |                     | SUMMA                       | RY F View             | w results<br>iis report | SUMMARY           |               |
|            | TTD Date                                        | (-1620                                |                     | CASH S'<br>LOCAL/IC         | TYLE in paş<br>R/GIFT | ge 11.                  | DETAIL            |               |
|            | PT                                              | ) REPORT                              |                     |                             |                       |                         | SUMMER            |               |
|            | The PTD REP                                     | PORT disp                             | plays the           |                             |                       |                         | SUMMARY           |               |
|            | records that hat hat hat hat hat hat hat hat ha | ave been j<br>1 month e               | posted on the       | GRAM                        | т                     | -                       |                   |               |
|            | (PTD) and ac                                    | count.                                | nd date             |                             |                       |                         |                   |               |
|            | Use this repor                                  | t to keep                             | track of            | DETA                        | AIL                   |                         | DETAIL            |               |
|            | posted items.                                   | · · · · · · · · · · · · · · · · · · · |                     |                             |                       |                         |                   |               |
| PTD REPOR  | Γ<br>ulto for the account                       | • and                                 |                     |                             |                       |                         |                   |               |
| Res<br>DTI | uns for the account                             |                                       |                     |                             |                       |                         |                   |               |
|            | 50100100.                                       |                                       |                     | PTD Repor                   | t                     |                         |                   |               |
|            |                                                 | '                                     | Transactions wi     | th the Selected PTD for th  | e Selected Acco       | unt                     |                   |               |
|            | PTD 7/31/00                                     |                                       |                     |                             |                       |                         |                   |               |
|            | Account Line# EPD                               | CNTR CCD                              | Reference Requestor | Memo                        | Object Cod Pr         | ice Desc                | ription R         | bc Category   |
|            | 110000 586                                      | CMPTR                                 | R00000              | CAPITAL EXPENSE             | 7620 \$1              | 4.00 Data               | Processing Equip  | 0 CAPITAL     |
|            | 110000 584                                      | TRAVL                                 | T00000              | TRAVEL OUT EXPENSE          | 6240 \$1              | 1.00 Trave              | l-Out State       | 0 TVLOUT      |
|            | 110000 580                                      | TRAVL                                 | T00000              | TRAVEL IN EXPENSE           | 6140 \$8              | .00 Trave               | l-In State        | 0 TVLIN       |
|            | 110000 578                                      | SUPPL                                 | \$00000             | MONTHLY EXPENSE             | 5230 \$5              | ido Offic               | e Supplies        | 0 OPERATION   |
|            | 110000 577                                      | OFFQP                                 | \$00000             | BUDGET CHANGE<br>OPERATIONS | 3000 \$4              | .00 OTH                 | ER DIRECT COS     | 1 OPERATION   |
|            | 110000 575                                      | STDNT STPA                            | B00002              | STUDENT PAYROLL<br>EXPENSE  | 1300 \$2              | 1.00 Stude              | rt. Wages Not.    | 1 WAGES       |
|            | 110000 574                                      | STDNT STPA                            | PAYROLL             | PAVROLL BUDGET              | 1340 \$1              | .00 WAC                 | æs abr            | 0 WAGES       |

### MANAGING REPORTS

#### VIEWING A REPORT

Reports are created automatically after selecting the criteria. In many cases, depending on the settings, the report preview screen will not show the entire report. Users can modify the settings to make reports easy to preview before printing.

## SAMPLE REPORT SCREEN SHOT:

Note that only part of the report is shown.

|       |           |             |           | Type of Rep<br>↓                      | oort     |          |            |
|-------|-----------|-------------|-----------|---------------------------------------|----------|----------|------------|
|       |           | Account Sel | ected     | Account 1<br>ACCOUNT 1<br>DATE: 07/31 | REPORT   | Selected |            |
|       | Ļ         | WAGES       | OPERATION | TVLIN                                 | TVLOUT   | CAPITAL  | OTHER DIRE |
|       | ORIG BGT  | \$200.00    | \$300.00  | \$400.00                              | \$500.00 | \$600.00 | \$1,800.00 |
|       | ME BGT CH | \$2.00      | \$4.00    | \$0.00                                | \$0.00   | \$0.00   | \$4.00     |
|       | YTD BG CH | \$2.00      | \$4.00    | \$0.00                                | \$0.00   | \$0.00   | \$4.00     |
|       | ADJ BG T  | \$198.00    | \$296.00  | \$400.00                              | \$500.00 | \$600.00 | \$1,796.00 |
|       | MOE EXP   | \$1.00      | \$0.00    | \$8.00                                | \$11.00  | \$14.00  | \$33.00    |
|       | YTD EXP   | \$1.00      | \$0.00    | \$8.00                                | \$11.00  | \$14.00  | \$33.00    |
|       | ENC BAL   | \$0.00      | \$0.00    | \$0.00                                | \$0.00   | \$0.00   | \$0.00     |
|       | FRS AVAIL | \$203.00    | \$296.00  | \$392.00                              | \$489.00 | \$586.00 | \$1,763.00 |
|       | OPEN RBC  | \$0.00      | \$0.00    | \$0.00                                | \$0.00   | \$0.00   | \$0.00     |
|       | OPEN EXP  | \$3.00      | \$11.00   | \$9.00                                | \$12.00  | \$15.00  | \$47.00    |
| Page: |           | <u> </u>    |           |                                       |          |          |            |

To change the "view setting" for a report:

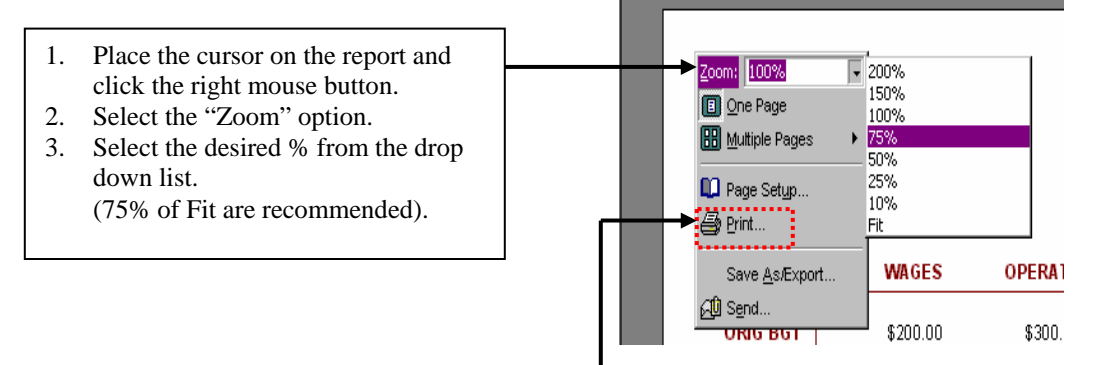

### PRINTING A REPORT

To print a report follow the steps listed above but select the "Print" option instead.

# **VII. MANAGING DATA**

Data can be manipulated in several ways to meet the user's needs and requirements. Manipulation of data will allow users to view data in a more meaningful format, and will make the forms easy to read and understand. Data can be manipulated to create a report or a list of records based on the information the user needs. Users can also export data to Microsoft Excel to create additional reports.

#### MANIPULATING DATA IN FORMS

Users can manipulate data using the Item Update Form and the Posting Form. These two forms are used to search for records based on a selected criterion. In the Item Update form users can search for records by selecting a field from the given options. The Posting form allows users to view the open records for a selected account.

The amount of records these forms can return could be very large and difficult to read. In many situations, the user will only need to look at specific records within the results.

## SORTING DATA IN FORMS

EXAMPLE:

The user wants to search for records that were added to account 110602 and that have the same Cost Center.

#### **STEP 1:**

In the Item Update form select the account number and view the results.

| ITEM U                | PDATE FORM                    |
|-----------------------|-------------------------------|
| Select Search Criteri | a from the Following Options: |
| Line #                |                               |
| Account #             | 110602                        |
| Cost Center           |                               |
| Cost Code             |                               |
| 1st Reference         |                               |
| 2nd Reference         |                               |
| Vendor                |                               |
| Object Code           |                               |
|                       |                               |
| View Danaka           | Class /Debug Te Main Manu     |
| View Hesults          | Llose/Heturn To Main Menu     |

Remember: Only one search criteria may be selected !. You cannot select Account # and Cost Center at the same time.

|                               | ITEM UPDATE FORM                                                                  | Ê                                 |
|-------------------------------|-----------------------------------------------------------------------------------|-----------------------------------|
| STEP 2:                       | Delete Record Save Changes/Close Form Create Report                               |                                   |
| Place the cursor on the       | Line Date Account CNTR CCD 1st Ref 2nd Ref Requestor Vendor Memo                  | Code Cor Price                    |
| 'Cost Center' field and click | S64 8/02/00 410602 → DFVI P ↓ ↓12345 Monica ME Hello!                             | 1340 - \$0.00                     |
| the right mouse button.       | 434 5/2/00 110602 7 7 Filter By Selection 863 LYNDA AUROR PET TRANSFER TO #11060: | 1340 (\$987.00                    |
|                               | 431 7/1/99 110602 Silter Excluding Selection LYNDA VARIOL ENCUMBRANCE FOR FY 2000 | 1340 🔹 \$0.00                     |
|                               | 433 7/26/99 110602 T Filter For: UMBRN. IKON OF MAINTENANCE, COPIER FY :          | 3590 • \$0.00                     |
|                               | 569 7/28/00 110602 Y 🙀 Remove Filter/Sort                                         | 3820 • \$0.00                     |
|                               | 432 7/28/99 110602 1 LYNDA U OF / ENCLIMBRANCE FOR FY 200                         | 3840 • \$0.00                     |
|                               | 435 6/15/00 110602 V CHERIE AZ DAIL2 CLASSIFIED ADDS, 1 INTER                     | 4110 \$218.00                     |
| STEP 3.                       |                                                                                   | 4040 • \$190.00<br>5230 • \$15.08 |
| Silest the contine miterie    | 437 1/27/00 110602 Baste NOA STORE'S BOTTLE DEPOSIT CREDIT                        | 5230 V (\$33.00)                  |
| Select the sorting criteria   | 438 4/24/00 110602 V AL Cart (Looppying BRIAN STORES 4 BOTTLE DEPOSIT CREDIT      | 5230 • (\$22.00)                  |
| (ascending/descending).       | 440 6/8/00 110602 1 21 Sort Ascending                                             | 5230 • (\$71.07)                  |
|                               | 571 8/25/00 110602 V                                                              | 5230 - \$0.00                     |
|                               | 442 6/23/00 110602 Kinsert Okject LYNDA TUCSO' CHAIR MAT - LYNDA - CREDI          | 5230 (\$161.67                    |
|                               | 439 5/8/00 110602                                                                 | 5230 🔹 \$7.65                     |
|                               | 443 6/6/00 110602                                                                 | 6140 🔹 \$60.00                    |
|                               | 444 6/1/00 110602 DNTRY T 1870000 JENNIFER STEVE I DONOR EVENT DINNER IN D.C      | 6140 • \$262.21                   |
|                               | 445 6/30/00 110602 VOFFQP V R942853 NOA IKON OFSAVIN DIGITAL COPIER               | 7670 • \$13,279.                  |
|                               | 446 6/30/00 110602 VOFFQP V R942870 NOA IKON OF NETWORK PRINTER CARD FO           | 7670 • \$3,389.0                  |
|                               |                                                                                   | 7670 • \$1,200.0                  |
|                               | Record: 📕 👔 🚹 🕨 💌 of 20 🛛 🔳                                                       |                                   |

## **STEP 4:**

View the results.

|    |        |         |        |    |        |     |            |    | П          | ГЕМ   | UPE   | DATE F     | ORM      |          |          |                 |       |    |     | l         |
|----|--------|---------|--------|----|--------|-----|------------|----|------------|-------|-------|------------|----------|----------|----------|-----------------|-------|----|-----|-----------|
|    |        |         |        |    |        |     | )elete Rei | co | rd         | Save  | Chang | es/Close F | orm      |          | Creat    | e Report        |       |    |     |           |
|    |        |         |        |    |        |     |            |    |            |       |       |            |          |          |          |                 |       |    |     |           |
|    | Line   | Date    | Accou  | nt | CNTR   | 5   | CCD        | _  | 1st Ref    | 2nd   | Ref   | Requestor  | r Vendoi | r        | Me       | mo              | Coc   | le | Cnr | Price     |
| 止  | 569    | 7/28/00 | 110602 | Ľ  | CMPTR  | ž   |            | •  | 2500       |       |       |            |          |          |          |                 | 3820  | -  |     | \$0.00    |
|    | 564    | 8/22/00 | 110602 | •  | DEVLP  | •   |            | •  | 12345      |       |       | Monica     | ME       | Hello!!  |          |                 | 1340  | -  |     | \$0.00    |
|    | 443    | 6/6/00  | 110602 | *  | DEVLP  | *   | GENDE      | •  | 307462     |       |       | STEVE      | UOFA     | PARKIN   | G ON 6/  | 686//           | 6140  | -  |     | \$60.00   |
|    | 444    | 6/1/00  | 110602 | •  | DNTRV  | •   |            | •  | T870000    |       |       | JENNIFER   | STEVE    | IDONOR   | EVENT    | DINNER IN D.C   | 6140  | -  |     | \$262.21  |
|    | 436    | 6/14/00 | 110602 | •  | HONRS  | •   | HNEXP      | •  | 1321879    |       |       | KAREN      | PRINTIN  | I LETTER | HEAD F   | OR FY 2000-     | 4840  | *  |     | \$190.00  |
|    | 435    | 6/15/00 | 110602 | •  | INTRN  | •   | STATE      | •  | 1340260    |       |       | CHERIE     | AZ DA    | IL2 CLAS | SIFIED A | DD'S, 1 INTER   | 4110  | -  |     | \$218.00  |
|    | 433    | 7/26/99 | 110602 | •  | MCPYR  | •   | MCENC      | •  | R-GETNUMBE | FENCU | MBRN  |            | IKON C   | FMAINTE  | NANCE,   | COPIER FY :     | 3590  | -  |     | \$0.00    |
|    | 447    | 6/30/00 | 110602 | •  | OFFQP  | •   |            | Ŧ  | R942853    |       |       | NOA        | IKON C   | FSAVIN I | DIGITAL  | COPIER - TAX    | 7670  | •  |     | \$1,200.0 |
|    | 446    | 6/30/00 | 110602 | Ŧ  | OFFQP  | •   |            | Ŧ  | R942870    |       |       | NOA        | IKON C   | FNETWO   | rk prin  | TER CARD FO     | 7670  | 4  |     | \$3,389.0 |
|    | 445    | 6/30/00 | 110602 | •  | OFFQP  | •   |            | Ŧ  | R942853    |       |       | NOA        | IKON C   | FSAVIN I | DIGITAL  | COPIER          | 7670  | 4  |     | \$13,279. |
|    | 431    | 7/1/99  | 110602 | •  | STDNT  | •   | STENC      | •  | ENCUMBRAN  | C     |       | LYNDA      | VARIO    | L ENCUM  | BRANCE   | FOR FY 2000     | 1340  | ٠  |     | \$0.00    |
|    | 441    | 6/30/00 | 110602 | •  | SUPPL  | •   | OFFIC      |    | 6647686    |       |       | NGA        | CORPO    | OFFICE   | SUPPLIE  | iS              | 5230- |    |     | \$15.08-  |
|    | 437    | 1/27/00 | 110602 | •  | SUPPL  | ٠   | WATER      | Ŧ  | S358577    |       |       | NOA        | STORE    | S6 BOTT  | LE DEPO  | SIT CREDIT      | 5230  | ٠  |     | (\$33.00) |
|    | 438    | 4/24/00 | 110602 | •  | SUPPL  | •   | WATER      | ٠  | S358583    |       |       | BRIAN      | STORE    | 54 BOTT  | LE DEPO  | SIT CREDIT      | 5230  | -  |     | (\$22.00) |
|    | 440    | 6/8/00  | 110602 | -  | SUPPL  | -   | OFFIC      | Ŧ  | S617665    |       |       | LYNDA      | CORPO    | ANTIST   | ATIC MA  | T 45" X 52" - F | 5230  | ٠  |     | (\$71.07) |
|    | 571    | 8/25/00 | 110602 | -  | SUPPL  | •   |            | Ŧ  | 12340      |       |       |            |          |          |          |                 | 5230  | ٠  |     | \$0.00    |
|    | 442    | 6/23/00 | 110602 | -  | SUPPL  | -   | OFFIC      | Ŧ  | S617683    |       |       | LYNDA      | TUCSC    | CHAIR I  | MAT - L' | /NDA - CREDIT   | 5230  | -  |     | (\$161.67 |
|    | 439    | 5/8/00  | 110602 | -  | SUPPL  | -   | COFFE      | -  | S317648    |       |       | NOA        | CORPO    |          | CREAN    | IERS            | 5230  | Ŧ  |     | \$7.65    |
|    | 432    | 7/28/99 | 110602 | Ŧ  | TELEP  | -   | TEENC      | -  | TELE0443   |       |       | LYNDA      | U OF     | 4 ENCUM  | BRANCE   | FOR FY 200      | 3840  | ٠  |     | \$0.00    |
|    | 434    | 5/2/00  | 110602 | Ŧ  | XTNER. |     |            | -  | 601511475  | 81696 | 53    | LYNDA      | AUROF    | RPETT    | RANSFE   | R TO #11060:    | 1340  | -  |     | (\$987.00 |
| Re | ecord: | HII     |        |    | 1 🖃    | Þ.# | of 20      |    | <u>.</u>   |       |       |            |          |          |          |                 |       |    |     |           |

The sorting function will group records with the same Cost Center, making the results easy to read and manage.

- All the fields in this form can be sorted by following these four simple steps. •
- The same procedures apply to the Posting Form.

## FILTERING DATA IN FORMS

In addition to the sorting function, users can also use the 'Filter By Selection' function.

|                                  |   |      |                          | Delete F | lecord |                    | ave Cha             | nges/Close Forn               | n Cr   | ea | e Report  | Export to    | Excel      | Copy Records          |      |          |     |
|----------------------------------|---|------|--------------------------|----------|--------|--------------------|---------------------|-------------------------------|--------|----|-----------|--------------|------------|-----------------------|------|----------|-----|
|                                  |   | Line | Date                     | Account  | CNT    | Vy F               | tter By <u>S</u>    | election                      |        | r  | Requestor | Vendor       |            | Memo                  | Code | e Cnr    |     |
| To filter the records select the |   | 569  | 7/28/00                  | 110602 🕙 | CMPTR  | F                  | lter E <u>x</u> clu | uding Selection               |        |    |           |              |            |                       | 3820 | •        | 9   |
| for the records select the       |   | 443  | 6/6/00                   | 110602 _ | DEVLP  | Filter             | For:                |                               |        |    | STEVE     | U OF A GAR/  | PARKING    | DN 6/6 & 6/7          | 6140 | •        | 9   |
| field the want to filter the     |   | 444  | 6/1/00                   | 110602 - | DNTRV  | <b>X</b> B         | emove F             | iter/Sort                     |        |    | JENNIFER  | STEVE HARV   | DONOR EV   | ENT DINNER IN D.C. (  | 6140 | <b>T</b> | ٩   |
| results by (i.e. Cost Center =   |   | 436  | 6/14/00                  | 110602 🕙 | HONRS  |                    |                     |                               |        |    | KAREN     | PRINTING & P | LETTERHE.  | AD FOR FY 2000-2      | 4840 | <b>T</b> | ٩   |
| SUPPL) and choose the            |   | 435  | 6/15/00                  | 110602 - | INTRN  | Ϋ́ς                | ut                  |                               |        |    | CHERIE    | AZ DAILY W   | 2 CLASSIF  | IED ADD'S, 1 INTERNI  | 4110 | <b>•</b> | ٩   |
| 'Filter By Selection' option     |   | 433  | 7/26/99                  | 110602 - | MCPYR  | Be g               | ору                 |                               |        | ١A |           | IKON OFFICE  | MAINTENA   | NCE, COPIER FY 20     | 3590 | <b>•</b> | ٩   |
| The by selection option.         |   | 447  | 6/30/00                  | 110602 _ | OFFQP  | Ê, p               | aste                |                               |        |    | NOA       | IKON OFFCE   | SAVIN DIG  | ITAL COPIER - TAX     | 7670 | <b>•</b> | ٩   |
|                                  |   | 446  | 6/30/00                  | 110602 _ | OFFQP  |                    |                     |                               |        |    | NOA       | IKON OFFICE  | NETWORK    | PRINTER CARD FOR      | 7670 | <b>T</b> | ٩   |
| The sorting and filtering        |   | 445  | 6/30/00                  | 110602 _ | OFFQP  | <b>≜</b> ↓ s       | ort <u>A</u> sce    | nding                         |        |    | NOA       | IKON OFFICE  | SAVIN DIG  | ITAL COPIER           | 7670 | <b>T</b> | ٩   |
| functions can be used together   |   | 431  | 7 <i>/</i> 1 <i>/</i> 99 | 110602 _ | STDNT  | <mark>Z</mark> ↓ s | ort Desc            | endina                        |        |    | LYNDA     | VARIOUS ST   | ENCUMBR/   | ANCE FOR FY 2000-     | 1340 | <b>T</b> | ٩   |
| an comparately, demanding on     |   | 441  | 6/30/00                  | 110602 _ | SUPPL  |                    |                     |                               |        |    | NOA       | CORPORATE    | OFFICE SU  | PPLIES                | 5230 | <b>T</b> | ٩   |
| or separately, depending on      |   | 437  | 1/27/00                  | 110602 _ | SUPPL  |                    | sert <u>O</u> bje   | ect                           |        |    | NOA       | STORES       | 6 BOTTLE   | DEPOSIT CREDIT        | 5230 | <b>T</b> | (   |
| the needs of the user.           |   | 438  | 4/24/00                  | 110602 _ | SUPPL  |                    | vperlink            |                               | Þ      |    | BRIAN     | STORES       | 4 BOTTLE   | DEPOSIT CREDIT        | 5230 | <b>*</b> | (   |
|                                  | ► | 440  | 6/8/00                   | 110602 _ | SUPPL  |                    | n o j               |                               |        | 1  | LYNDA     | CORPORATE    | ANTISTATI  | ic mat 45" x 52" - Re | 5230 | <b>*</b> | (   |
|                                  |   | 571  | 8/25/00                  | 110602 _ | SUPPL  | Ŧ                  |                     | <ul> <li>I2340</li> </ul>     |        |    |           |              |            |                       | 5230 | <b>*</b> | ٩   |
|                                  |   | 442  | 6/23/00                  | 110602 _ | SUPPL  | • C                | FFIC                | <ul> <li>S617683</li> </ul>   |        |    | LYNDA     | TUCSON OFF   | CHAIR MA   | T - LYNDA - CREDIT    | 5230 | *        | (   |
|                                  |   | 439  | 5/8/00                   | 110602   | SUPPL  | • C                | OFFE                | <ul> <li>S317648</li> </ul>   |        |    | NOA       | CORPORATE    | COFFEE CF  | REAMERS               | 5230 | *        | 9   |
|                                  |   | 432  | 7/28/99                  | 110602   | TELEP  | ▼ T                | EENC                | <ul> <li>TELE0443</li> </ul>  |        |    | LYNDA     | U OF A TEL   | ENCUMBR/   | ANCE FOR FY 2000      | 3840 | *        | 9   |
|                                  |   | 434  | 5/2/00                   | 110602 • | XTNFR  | *                  |                     | <ul> <li>601511475</li> </ul> | 816963 |    | LYNDA     | AURORA C A   | P E T TRAN | ISFER TO #110603      | 1340 | *        | Tć. |

**ITEM UPDATE FORM** 

The form will now show only those records that match the selected field.

|   | ITEM UPDATE FORM |         |          |        |          |                             |         |            |            |                               |      |   |     |
|---|------------------|---------|----------|--------|----------|-----------------------------|---------|------------|------------|-------------------------------|------|---|-----|
|   |                  |         | Delete F | Record | Save Cha | nges/Close Forn             | n Crea  | ite Report | Export to  | Excel Copy Records            |      |   |     |
|   | Line             | Date    | Account  | CNTR   | CCD      | 1st Ref                     | 2nd Ref | Requestor  | Vendor     | Memo                          | Code | е | Cnr |
|   | 571              | 8/25/00 | 110602   | SUPPL  |          | <b>•</b> 12340              |         |            |            |                               | 5230 | Ŧ | \$  |
| Γ | 442              | 6/23/00 | 110602   | SUPPL  | OFFIC    | • S617683                   |         | LYNDA      | TUCSON OFF | CHAIR MAT - LYNDA - CREDIT    | 5230 | ۳ | (\$ |
|   | 441              | 6/30/00 | 110602 - | SUPPL  | OFFIC    | • S617686                   |         | NOA        | CORPORATE  | OFFICE SUPPLIES               | 5230 | Ŧ | \$  |
|   | 440              | 6/8/00  | 110602   | SUPPL  | OFFIC    | • S617665                   |         | LYNDA      | CORPORATE  | ANTISTATIC MAT 45" X 52" - RE | 5230 | Ŧ | (\$ |
| Γ | 439              | 5/8/00  | 110602   | SUPPL  | COFFE    | • S317648                   |         | NOA        | CORPORATE  | COFFEE CREAMERS               | 5230 | Ŧ | \$  |
|   | 438              | 4/24/00 | 110602   | SUPPL  | WATER    | <ul> <li>S358583</li> </ul> |         | BRIAN      | STORES     | 4 BOTTLE DEPOSIT CREDIT       | 5230 | Ŧ | (\$ |
| Γ | 437              | 1/27/00 | 110602   | SUPPL  | WATER    | • S358577                   |         | NOA        | STORES     | 6 BOTTLE DEPOSIT CREDIT       | 5230 | Ŧ | (\$ |
|   |                  |         |          |        |          |                             |         | ·          | ·          |                               |      |   |     |

## EXPORT DATA TO EXCEL

In many situations, users may need to create special reports or lists that the current system does not provide. In order to make the new system more flexible and more efficient, we have created an export function that will allow users to transfer data to Microsoft Excel. With this feature users will be able to create special reports based on their own specific needs.

After selecting data using the Item Update Form (i.e. select Account # 110602), simply click on the 'Export to Excel' button and follow the directions.

|                                  | <b>STEP 1:</b> Click the                                                                           |
|----------------------------------|----------------------------------------------------------------------------------------------------|
|                                  | Export to Excel                                                                                    |
|                                  | button.                                                                                            |
|                                  |                                                                                                    |
| STEP 2: Select the               |                                                                                                    |
| directory or folder you          | ave Changes/Close Form Create Report Export to Excel Copy Records                                  |
| want to save the records         |                                                                                                    |
| in                               | CCD 1st Ref 2nd Ref Requestor Vendor Memo Code Cnr                                                 |
|                                  | <u>2</u> 2500 3820 • \$                                                                            |
| 443 6/6/00 110602 - DEVLI - G    | NDE - 307462 STEVE U OF A GAR/PARKING ON 6/6 & 6/7 6140 - \$1                                      |
| 444 6/1/00 110602 - Output To    |                                                                                                    |
| 436 6/14/00 110602 - Save in:    | A My Documents                                                                                     |
| 435 6/15/00 110602 -             |                                                                                                    |
| 433 7/26/99 110602 🗾 🛅 SnapSh    | ots OK 🚺 🕅                                                                                         |
| 447 6/30/00 110602 👱 🔁 TableSp   | ecs \$                                                                                             |
| 446 6/30/00 110602 - Opdate      | 2ueryTest                                                                                          |
| 445 6/30/00 110602 -             | \$                                                                                                 |
| 431 7/1/99 110602 -              |                                                                                                    |
| 441 6/30/00 110602 -             | I <u>M</u> <u>A</u> utdStart §                                                                     |
| 43/ 1/27/00 110602 -             |                                                                                                    |
| 438 4/24/00 110602 -             |                                                                                                    |
| 440 6/8/00 110602 -              |                                                                                                    |
| 5/1 8/25/00 110602 -             | STEP 3: Type in the                                                                                |
| 442 6/23/00 110602 File name:    | Sample Report                                                                                      |
| 439 5/8/00 110602 - Save as two  | Microsoft Evcel                                                                                    |
| 432 7/28/99 110602 - Dave as gyp | UK .                                                                                               |
| 434 5/2/00 110602 • XTMLX •      | TOUTTINATS DIDGOS LETINA AONONA CAPELITIKANG CALLER AND AND TO TO TO TO TO TO TO TO TO TO TO TO TO |

# SORTING DATA IN EXCEL

To sort data in Excel, select the column you want to sort and select the sorting criteria from the menu bar.

|       |                       |                  | -        |         |                  |              | a .:      |                                       |               |                          |
|-------|-----------------------|------------------|----------|---------|------------------|--------------|-----------|---------------------------------------|---------------|--------------------------|
| 🗙 м   | icroso                | ft Excel - S     | <u> </u> |         |                  | ,            | Sortin    | g criteria                            |               | _ 8 ×                    |
| 8     | <u>F</u> ile <u>E</u> | dit <u>V</u> iew |          | nn to h | ne sorteo        |              |           |                                       |               | _ <u>8</u> ×             |
| Űр    | 🚔 🛛                   |                  | 3 #89 X  | Ba 😰 🤜  | 🕈 In - c         | α 🗸 🍓 🐲 Σ    | f. A1 3   | 1 10 🚳 .                              | A 100% - 🥐    |                          |
|       |                       |                  |          |         | ·   [            |              |           | · · · · · · · · · · · · · · · · · · · |               | -                        |
| lliar | ioma                  |                  | • 10 •   | в       | <u>⊔</u>   ≡   # | i≡ ⊡ \$ %    | So        | irt Ascending                         | 🖻 * 🥙 * 🗛 *   |                          |
|       | D1                    | -                | =        | ^CNTR   |                  |              |           |                                       |               |                          |
|       | A                     | В                | С        |         | <u> </u>         | F            | G         | н                                     |               | <u> </u>                 |
| 1     | ID                    | Date             | Account  | CNTR    | <u>í CCD</u>     | Reference_ID | d Referen | Requestor                             | Vendor_ID     | Memo                     |
| 2     | 431                   | 7/1/99           | 110602   | STDNT   | STENC            | ENCUMBRANCE  |           | LYNDA                                 | STUDENTS      | ENCUMBRANCE FOR FY2      |
| 3     | 432                   | 7/28/99          | 110602   | TELEP   | TEENC            | TELE0443     |           | LYNDA                                 | TELEPHONE     | ENCUMBRANCE FOR FY       |
| 4     | 433                   | 7/26/99          | 110602   | MCPYR   | MCENC            | R-GETNUMBER  | RNACE     |                                       | SOLUTIONS     | MAINTENANCE, COPIER      |
| 5     | 434                   | 5/2/00           | 110602   | XTNFR   |                  | 601511475    | 816963    | LYNDA.                                | ASTORGA       | PETTRANSFER TO #1        |
| 6     | 435                   | 6/15/00          | 110602   | INTRN   | STATE            | I340260      |           | CHERIE                                | WILDCAT       | 2 CLASSIFIED ADD'S, 1 IN |
| 7     | 436                   | 6/14/00          | 110602   | HONRS   | HNEXP            | I321879      |           | KAREN                                 | PUBLISHING    | LETTERHEAD FOR FY 20     |
| 8     | 437                   | 1/27/00          | 110602   | SUPPL   | WATER            | S358577      |           | NOA                                   | STORES        | 6 BOTTLE DEPOSIT CRED    |
| 9     | 438                   | 4/24/00          | 110602   | SUPPL   | WATER            | 5358583      |           | BRIAN                                 | STORES        | 4 BOTTLE DEPOSIT CRED    |
| 10    | 439                   | 5/8/00           | 110602   | SUPPL   | COFFE            | S317648      |           | NOA                                   | EXPRESS       | COFFEE CREAMERS          |
| 11    | 440                   | 6/8/00           | 110602   | SUPPL   | OFFIC            | S617665      |           | LYNDA                                 | EXPRESS       | ANTISTATIC MAT 45" X 5   |
| 12    | 441                   | 6/30/00          | 110602   | SUPPL   | OFFIC            | S617686      |           | NOA                                   | EXPRESS       | OFFICE SUPPLIES          |
| 13    | 442                   | 6/23/00          | 110602   | SUPPL   | OFFIC            | S617683      |           | LYNDA                                 | OFFICE SUPPLY | CHAIR MAT - LYNDA - CRI  |
| 14    | 443                   | 6/6/00           | 110602   | DEVLP   | GENDE            | 307462       |           | STEVE                                 | U OF A GARAGE | PARKING ON 6/6 & 6/7     |
| 15    | 444                   | 6/1/00           | 110602   | DNTRV   |                  | T870000      |           | JENNIFER                              | HARVATH       | DONOR EVENT DINNER IN    |
| 16    | 445                   | 6/30/00          | 110602   | OFFQP   |                  | R942853      |           | NOA                                   | SOLUTIONS     | SAVIN DIGITAL COPIER     |
| 17    | 446                   | 6/30/00          | 110602   | OFFOP   |                  | R942870      |           | NOA                                   | SOLUTIONS     | COPIE                    |
| 18    | 447                   | 6/30/00          | 110602   | OFFQP   |                  | R942853      |           | NOA                                   | SOLUTIONS     | SAVIN DIGITAL COPIER -   |
| 19    | 569                   | 7/28/00          | 110602   | CMPTR   |                  | 2500         |           |                                       |               |                          |
| 20    | 571                   | 8/25/00          | 110602   | SUPPL   |                  | I2340        |           |                                       |               |                          |
| 21    |                       |                  |          |         |                  |              |           |                                       |               |                          |
| 22    | STRIN U               | nd ste Ouer      |          |         |                  |              |           |                                       |               | ×                        |
|       |                       | paaredder        |          |         |                  |              |           |                                       |               | <u>_</u>                 |

### FILTERING DATA IN EXCEL

To filter records in Excel follow these two steps:

| Хм  | Microsoft Excel - Sample Report         |                    |                |                  |                         |                       |          |                    |            |                           |                         |  |  |
|-----|-----------------------------------------|--------------------|----------------|------------------|-------------------------|-----------------------|----------|--------------------|------------|---------------------------|-------------------------|--|--|
| 8   | <u>F</u> ile <u>E</u>                   | dit <u>V</u> iew   | Insert Form    | at <u>T</u> ools | Data <u>W</u> indo      | w <u>H</u> elp        | ••••     |                    |            |                           | _ 8 ×                   |  |  |
| ΠD  | 🗃 🛛                                     | . 4                | ð. 💖 🐰         | <b>B B</b>       | <b>≜</b> ↓ <u>S</u> ort |                       | Σ        | f≈ ≜l 3            | 81 MA 🤵 🧃  | 3 100% 💌 🧟                |                         |  |  |
| Tab | ioma                                    |                    | ▼ 10 ▼         | B Z              | Eitter                  | ۱.                    |          | AutoEilter         |            |                           | -                       |  |  |
|     |                                         | -                  |                |                  | F <u>o</u> rm           |                       |          | Show All           |            | u : <u>*</u> : <u>•</u> : |                         |  |  |
|     | D8                                      |                    | -              | SUPPL            | Subtotals               | s                     |          | <u>A</u> dvanced F | ilter      |                           |                         |  |  |
| 1   |                                         | Date               |                |                  | Validatio               | n                     | ID       | d Referer          |            | Vendor ID                 | Memo A                  |  |  |
| 2   | 431                                     | 7/1/99             | 110602         | STONT            |                         |                       | CE       |                    | 1.000000   | * Chidor_10               |                         |  |  |
| 3   | 432                                     | 7/28/99            | 110602         | TELEP            | <u>I</u> able           |                       | F        | STE                | P 1: Selec | ct 'Data'                 | NCUMBRANCE FOR FY       |  |  |
| 4   | 433                                     |                    |                |                  |                         |                       |          |                    |            |                           |                         |  |  |
| 5   | 434                                     | E T TRANSEER TO #1 |                |                  |                         |                       |          |                    |            |                           |                         |  |  |
| 6   | 435                                     | 6/15/00            |                |                  |                         |                       |          |                    |            |                           |                         |  |  |
| 7   | 436                                     | 6/14/00            | 110602         | HONRS            |                         |                       |          | selec              | t the 'Aut | oFilter'                  | ETTERHEAD FOR EV 2      |  |  |
| 8   | 437                                     | 1/27/00            | 110602         | SUPPI            |                         |                       |          | ontio              | n          | BOTTLE DEPOSIT CRED       |                         |  |  |
| 9   | 438                                     | 4/24/00            | 110602         | SUPPI            | Get Exter               | rnal <u>D</u> ata 🔹 🕨 | $\vdash$ | optio              | 11.        |                           | BOTTLE DEPOSIT CRED     |  |  |
| 10  | 430                                     | 5/8/00             | 110602         | SUPPL            | 2 Refresh               | Data                  | ⊢        | l,                 |            | IE SPRESS                 |                         |  |  |
| 11  | 440                                     | 6/8/00             | 110602         | SUPPL            | OFFIC 5617665           |                       |          |                    |            | EXPRESS                   | ANTISTATIC MAT 45" X 5  |  |  |
| 12  | 441                                     | 6/30/00            | 110602         | SUDDI            | OFFIC                   | 5617686               |          |                    |            | EXPRESS                   |                         |  |  |
| 13  | 442                                     | 6/23/00            | 110602         | SUDDI            |                         | 5617683               |          |                    |            | OFFICE SUDDLY             | CHAIR MAT - LYNDA - CRI |  |  |
| 14  | 443                                     | 6/6/00             | 110602         |                  | GENDE                   | 307462                |          |                    | STEVE      |                           |                         |  |  |
| 15  | 444                                     | 6/1/00             | 110602         |                  | GENDE                   | T870000               |          |                    |            |                           | DONOR EVENT DINNER IN   |  |  |
| 16  | 445                                     | 6/30/00            | 110602         |                  |                         | P042953               |          |                    |            |                           | SAVIN DIGITAL CODIED    |  |  |
| 17  | 446                                     | 6/30/00            | 110602         |                  |                         | P942870               |          |                    |            | SOLUTIONS                 | CORIE                   |  |  |
| 18  | 447                                     | 6/30/00            | 110602         |                  |                         | P942853               |          |                    |            | SOLUTIONS                 | SAVIN DIGITAL CODIER -  |  |  |
| 19  | 569                                     | 7/28/00            | 110602         | CMPTP            |                         | 2500                  |          |                    | 1006       | 3020110113                |                         |  |  |
| 20  | 571                                     | 8/25/00            | 110602         | SUPPI            |                         | 12340                 |          |                    |            |                           |                         |  |  |
| 21  | 0,1                                     | 0,20,00            | 110002         | 00112            |                         | 12010                 |          |                    |            |                           |                         |  |  |
| 22  |                                         |                    |                |                  |                         |                       |          |                    |            |                           |                         |  |  |
|     | - • • • • • • • • • • • • • • • • • • • | poateQuer          | <u>,      </u> |                  |                         |                       |          | J                  |            |                           |                         |  |  |
| Rea | ay                                      |                    |                |                  |                         |                       |          |                    |            |                           |                         |  |  |

**STEP 2:** Each of the fields will now have a drop down menu. Click on the field that you want to filter the records by and make a selection.

| 🗙 М  | Microsoft Excel - Sample Report |            |             |                    |                                       |                       |                     |             |                |                                |                |           |              |  |
|------|---------------------------------|------------|-------------|--------------------|---------------------------------------|-----------------------|---------------------|-------------|----------------|--------------------------------|----------------|-----------|--------------|--|
| 1    | Eile Eo                         | dit ⊻iew ; | [nsert Form | at <u>T</u> ools [ | <u>D</u> ata <u>W</u> indo            | w <u>H</u> elp        |                     |             |                |                                |                |           | _ 8 ×        |  |
| Шгъ  | 🚔 🛯                             |            | 5 ABS X     | 🗈 🙉 <              | 🕈 🗠 - (                               | x - <b>(2, 62 ) Σ</b> | f <sub>∞</sub> ≜1 3 | 21   AN 🥥 🔏 | 3 100% - 🔗     |                                |                |           |              |  |
|      |                                 |            |             |                    | , , , , , , , , , , , , , , , , , , , |                       | *-0                 |             |                |                                |                |           |              |  |
| Arie | 11                              |            | • 10 •      | B Z                |                                       | ≓ <b>≅</b>  ⊅ %       | <b>9</b> .00 -      | •10   ¥≓ ¥≓ | 🖻 * 💁 * 📤 *    |                                |                |           |              |  |
|      | D12                             |            | =           | SUPPL              | -                                     | _                     |                     |             |                |                                | K              |           |              |  |
| -    |                                 | B Dete C   | 0           |                    | E COD -                               | F Defense ID          | Li<br>Li Defensio   | H           | ) /an dan ID 🖂 | J Managa 🖂                     | K<br>Llui Carl | L<br>Cred | Duine A      |  |
| 2    | 421                             | 7 (1 (00)  | 110cd (All) |                    | STENC                                 |                       | u Relen             |             |                | 2001                           | 1240           |           | Price        |  |
| 2    | 431                             | 7/1/99     | 11060 (Top  | 10)                | TEENC                                 |                       |                     | LYNDA       | TELEDHONE      | 2001                           | 1340           |           |              |  |
| 3    | 432                             | 7/20/99    | 11060 (Cus  | tom)               | MOENC I                               | TELE0445              |                     | LTNDA       | ROLLITIONS     | 2000                           | 3640           |           | 3U.<br>CO    |  |
| 5    | 433                             | 5/20/99    | 11060 DEV   | LP                 | MCENC                                 | Calast a              |                     |             | ASTORGA        | DETTRANSFER TO #110603         | 1340           |           | (\$987.1     |  |
| 6    | 434                             | 6/15/00    | 11060 DNT   | RV<br>IRS ◄        |                                       | Select a              |                     | CHERIE      | WILDCAT        | 2 CLASSIEIED ADD'S 1 INTERNET  | 4110           |           | \$218        |  |
| 7    | 436                             | 6/14/00    | 11060 INTE  | RN                 | HNEYD                                 | CNTR fro              | m                   |             | PUBLISHING     | 20040011120 2000, 1114121(1421 | 4940           |           | \$190        |  |
| 8    | 430                             | 1/27/00    | 11060 MCP   | YR<br>OP           | WATER                                 |                       |                     | NOA         | STORES         | 6 BOTTLE DEPOSIT CREDIT        | 5230           |           | (\$331       |  |
| 9    | 438                             | 4/24/00    | 11060 STD   | ŇŤ                 | WATER                                 | the given l           | list.               | BRIAN       | STORES         | 4 BOTTLE DEPOSIT CREDIT        | 5230           |           | (\$221       |  |
| 10   | 439                             | 5/8/00     | 11060 SUP   | PL<br>PP           | COFFE                                 | 517646                |                     | NOA         | EXPRESS        | COFFEE CREAMERS                | 5230           |           | \$7          |  |
| 11   | 440                             | 6/8/00     | 11060 XTN   | FR                 | OFFIC                                 | S617665               |                     | LYNDA       | EXPRESS        | ANTISTATIC MAT 45" X 52" - RET | 5230           |           | (\$71.0      |  |
| 12   | 441                             | 6/30/00    | 110602      | SUPPL              | OFFIC                                 | S617686               |                     | NOA         | EXPRESS        | OFFICE SUPPLIES                | 5230           |           | \$15         |  |
| 13   | 442                             | 6/23/00    | 110602      | SUPPL              | OFFIC                                 | S617683               |                     | LYNDA       | OFFICE         | CHAIR MAT - LYNDA - CREDIT     | 5230           |           | (\$161.6     |  |
| 14   | 443                             | 6/6/00     | 110602      | SUPPL              | GENDE                                 | 307462                |                     | STEVE       | GARAGE         | PARKING ON 6/6 & 6/7           | 6140           |           | \$60.        |  |
| 15   | 444                             | 6/1/00     | 110602      | SUPPL              |                                       | T870000               |                     | JENNIFER    | HARVATH        | 4/2                            | 6140           |           | \$262.       |  |
| 16   | 445                             | 6/30/00    | 110602      | SUPPL              |                                       | R942853               |                     | NOA         | SOLUTIONS      | SAVIN DIGITAL COPIER           | 7670           |           | \$13,279.    |  |
| 17   | 446                             | 6/30/00    | 110602      | SUPPL              |                                       | R942870               |                     | NOA         | SOLUTIONS      | COPIE                          | 7670           |           | \$3,389.     |  |
| 18   | 447                             | 6/30/00    | 110602      | SUPPL              |                                       | R942853               |                     | NOA         | SOLUTIONS      | SAVIN DIGITAL COPIER - TAX     | 7670           |           | \$1,200.     |  |
| 19   | 569                             | 7/28/00    | 110602      | TELEP              |                                       | 2500                  |                     |             |                |                                | 3820           |           | \$0.         |  |
| 20   | 571                             | 8/25/00    | 110602      | XTNER              |                                       | 12340                 |                     |             |                |                                | 5230           |           | <b>\$</b> O. |  |
| 21   |                                 |            |             |                    |                                       |                       |                     |             |                |                                |                |           |              |  |
| 22   |                                 |            |             |                    |                                       |                       |                     |             |                |                                |                |           |              |  |
| 23   |                                 |            |             |                    |                                       |                       |                     |             |                |                                |                |           |              |  |
| 24   |                                 |            |             |                    |                                       |                       |                     |             |                |                                |                |           |              |  |
| 26   |                                 |            |             |                    |                                       |                       |                     |             |                |                                |                |           |              |  |
| 27   |                                 |            |             |                    |                                       |                       |                     |             |                |                                |                |           |              |  |

#### COPYING RECORDS IN THE ITEM UPDATE FORM

In many occasions there will be groups of records that are almost identical; these records are very similar and only require minimal changes. Entering the same information for two or more records can be time consuming. To avoid this, users can use the 'Copy Records' function in the Item Update Form. This function will allow users to copy previous existing records. The record (s) to be copied must be retrieved using the Item Update Form. If you know Line # you need to copy, select that Line # from the search options and view the results, then select 'Copy Records'.

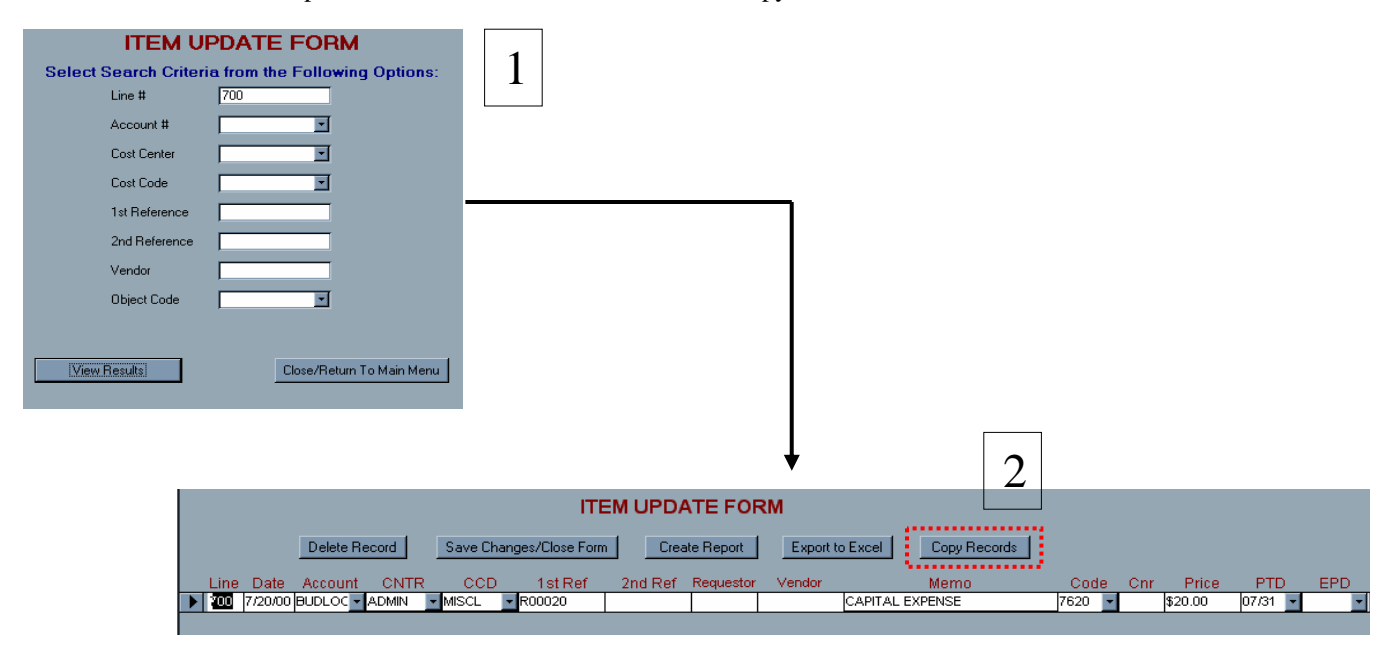

After you select the 'Copy Records' function, the results will be shown in datasheet view.

| ID Date Acco                                        | Int CNTR                 | CCD                   | Reference_ID                 | 2nd Refe | Requestor | Vendor_ID | Memo            | Uni Code | Cnr | Price   | Р    |
|-----------------------------------------------------|--------------------------|-----------------------|------------------------------|----------|-----------|-----------|-----------------|----------|-----|---------|------|
| ZOO ZOOMO BUJDL                                     | C ADMIN                  | MISCL                 | R00020                       |          |           |           | CAPITAL EXPENSE | 7620     |     | \$20.00 | 07/3 |
| ▶ * Ne <u>w</u> Record                              |                          |                       |                              |          |           |           |                 |          |     | \$0.00  |      |
| Cut Cut Cot Copy Copy Copy Copy Copy Copy Copy Copy | 3<br>Right c<br>line and | lick to s<br>1 then s | elect the ent<br>elect copy. | ire      |           |           |                 |          |     |         |      |
|                                                     | Paste th<br>availab      | ne recor<br>le line.  | d in the next                |          |           |           |                 |          |     |         | _    |

The system will automatically assign a new Line # for the new record. The user must enter a date for the new record. All the fields can be changed or modified.

|   | ID    | Date          | Account | CNTR  | CCD   | Reference_ID | 2nd Refe | Requestor | Vendor_ID | Memo            | Uni Code | Cnr | Price   | F    |
|---|-------|---------------|---------|-------|-------|--------------|----------|-----------|-----------|-----------------|----------|-----|---------|------|
|   | 700   | 7/20/00       | BUDLOC  | ADMIN | MISCL | R00020       |          |           |           | CAPITAL EXPENSE | 7620     |     | \$20.00 | 07/3 |
|   | 825   | <u>_/_/</u> _ | BUDLOC  | ADMIN | MISCL | R00020       |          |           |           | CAPITAL EXPENSE | 7620     |     | \$20.00 | 07/3 |
| * | nber) |               |         |       |       |              |          |           |           |                 |          |     | \$0.00  |      |
|   |       |               |         |       |       |              |          |           |           |                 |          |     |         |      |
|   |       |               |         |       |       |              |          |           |           |                 |          |     |         |      |
|   |       |               |         |       |       |              |          |           |           |                 |          |     |         |      |

NOTE: The 'Copy Previous Record' (ITEM INPUT SCREEN) and the 'Copy Records' functions (ITEM UPDATE SCREEN) are very similar. The difference between the two is that the function in the Item Update Screen will allow users to copy ANY existing record (i.e. records from past months). The function in the Item Input Screen will copy the PREVIOUS record entered.

# **VIII. TROUBLESHOOTING**

#### HANDLING ERRORS IN THE ACCOUNT SET UP SCREEN

One of the most common errors in the Account Setup screen occurs when users try to create an account that already exists. Account # is a primary key and cannot be duplicated; this number must be unique for each account. If users select an account number that already exists they will receive an error message saying the changes requested create a duplicate in index or the primary key. To prevent this error, select an account number that does not exist in the system.

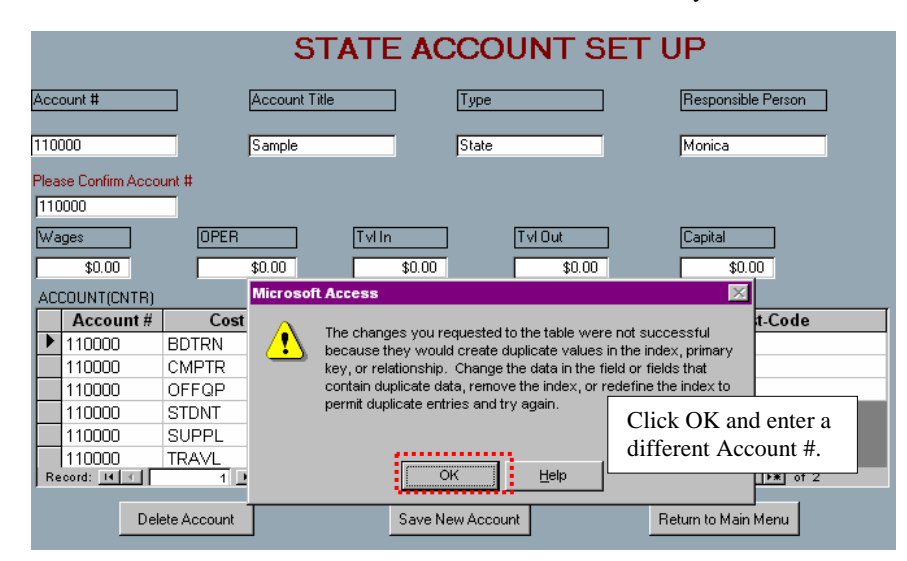

Another common error occurs when users try to delete a CNTR using the backspace key.

Users will receive a message asking them to enter a CNTR. CNTR is a REQUIRED field, and the system will assume that its value can't be null.

| STATE ACCOUNT SET UP               |                                |                        |            |                     |  |  |  |
|------------------------------------|--------------------------------|------------------------|------------|---------------------|--|--|--|
| Account #                          | Account Title                  | Туре                   |            | Responsible Person  |  |  |  |
| 123456                             | Microsoft                      | Microsoft Access       |            |                     |  |  |  |
| Please Confirm Account #<br>123456 | •                              | You must enter a CNTR! |            |                     |  |  |  |
| Wages                              | OPER                           |                        |            | Capital             |  |  |  |
| \$0.00 ACCOUNTIONTRI               | \$0.00                         | OK                     |            | <u>\$0.00</u>       |  |  |  |
| Account #                          | Cost Center                    |                        | Account #  | Cost-Code           |  |  |  |
| 123456 MC                          | TGL                            |                        | 123456     | MYCCD               |  |  |  |
| 123456 MU                          | JNHG                           | *                      | 123456     |                     |  |  |  |
| 123456                             |                                |                        |            |                     |  |  |  |
| * 123456                           |                                |                        |            |                     |  |  |  |
|                                    |                                |                        |            |                     |  |  |  |
| Record: 14 4                       | 3 <b>&gt; &gt;1 &gt;*</b> of 3 | R                      | ecord: 📧 🕢 | 1 • • • of 1        |  |  |  |
| Delete A                           | locount                        | Save New Account       |            | Return to Main Menu |  |  |  |

To solve the problem click OK, go back to the list, type the CNTR and then delete using the right mouse button. Refer to the 'DELETE CNTR/CCD' section for help on deleting CNTRs (see page 9).

| STATE ACCOUNT SET UP                                                                                                    |               |                  |                                                                  |                                     |  |  |  |
|----------------------------------------------------------------------------------------------------|---------------|------------------|------------------------------------------------------------------|-------------------------------------|--|--|--|
|                                                                                                    |               |                  |                                                                  |                                     |  |  |  |
| Account # A                                                                                                    | account Title | Туре             |                                                                  | Responsible Person                  |  |  |  |
|                                                                                                    |               |                  |                                                                  |                                     |  |  |  |
| 123456                                                                                                    |               | State            |                                                                  |                                     |  |  |  |
| Please Confirm Account #                                                                                                    |               |                  |                                                                  |                                     |  |  |  |
| 123456                                                                                                    |               |                  |                                                                  |                                     |  |  |  |
| Wages OPER                                                                                                    | Tvlin         | [·               | [v] Out                                                          | Capital                             |  |  |  |
|                                                                                                    |               | <u> </u>         | \$0.00                                                           | \$0.00                              |  |  |  |
|                                                                                                    |               |                  | ACCOUNTICentered                                                 | -)                                  |  |  |  |
| Account # Cost C                                                                                                    | Type CNTR     | first,           | Account #                                                        | Cost-Code                           |  |  |  |
|                                                                                                    | * *           |                  |                                                                  |                                     |  |  |  |
| 123456 MCTGL                                                                                                    | then delete.  |                  | 123456                                                           | MYCCD                               |  |  |  |
| 123456 MCTGL<br>123456 MUNHG                                                                                                    | then delete.  |                  | <ul> <li>123456</li> <li>123456</li> </ul>                       | MYCCD                               |  |  |  |
| 123456 MCTGL<br>123456 MUNHG<br>123456 TESTC                                                                                                    | then delete.  |                  | <ul> <li>123456</li> <li>123456</li> </ul>                       | MYCCD                               |  |  |  |
| 123456 MCTGL<br>123456 MUNHG<br>▶ 123456 TESTC<br>▶ New Record                                                                                                    | then delete.  |                  | <ul> <li>123456</li> <li>123456</li> <li>123456</li> </ul>       | MYCCD                               |  |  |  |
| 123456 MCTGL<br>123456 MUNHG<br>↓ 133456 TESTC<br>↓ New Record<br>▶ Delete Record                                                                                                    | then delete.  |                  | <ul><li>123456</li><li>123456</li></ul>                          | MYCCD                               |  |  |  |
| 123456 MCTGL<br>123456 MUNHG<br>133456 TESTC<br>► New Record<br>► Delete Record<br>★ Cut                                                                                                    | then delete.  |                  | <ul> <li>123456</li> <li>123456</li> <li>Record: 14 4</li> </ul> |                                     |  |  |  |
| 123456 MCTGL     123456 MUNHG     123456 TESTC     New Record     Collecte Record     Collecte Recor | then delete.  |                  | ▶ 123456<br>★ 123456<br>Record: <u>14 4</u>                      | MYCCD                               |  |  |  |
| 123456 MCTGL<br>123456 MUNHG<br>123456 TESTC<br>► New Record<br>Collete Record<br>Collete Record<br>Collete Record<br>Collete Record<br>Collete Record<br>Collete Record<br>Collete Record<br>Collete Record                                                                                                    | then delete.  | Gave New Account | 123456     123456     Record: 14 1                               | MYCCD                               |  |  |  |
| 123456 MCTGL<br>123456 MUNHG<br>123456 MUNHG<br>102458 TESTC<br>Velete Record<br>Court<br>Court<br>Paste<br>Court<br>Court                                                                                                    | then delete.  | Gave New Account | 123456     123456     Record: 1                                  | 1 E E E of 1<br>Return to Main Menu |  |  |  |

### HANDLING ERRORS IN THE ITEM INPUT SCREEN

One common error occurs when users try to delete an Object Code using the backspace key. The general rule says that "Object Codes must be selected from the list"; however, if users know the object code they can simply type it and reduce the time it takes to go through the list and find it. If users type the wrong object code and then try to delete it, an error message screen will pop-up.

| * Use this<br>Accou           | INPUT BY ACCOUNT NUMBER<br>is form to add new items to an existing account.<br>unt # 110602 State                                        |
|-------------------------------|----------------------------------------------------------------------------------------------------|
| Line # 827 Microso            | oft Access                                                                                                    |
|                               | ne error '3314':                                                                                                    |
| REFID 12345 The fiel property | eld 'ITEM.Description' can't contain a Null value because the Required<br>ty for this field is set to True. Enter a value in this field. |
| REQUESTOR Monica              |                                                                                                    |
| мемо                          | Debug Continue End Help                                                                                                    |
| CODE 134 🗹 CM                 | NR AMT \$0.00                                                                                                    |
| DESCRIPTION Student \         | Wages Not Encumbered                                                                                                    |
| Save Record                   | Undo Record Copy Previous Record                                                                                                    |

To solve the problem click 'End' and type the correct object code or select from the list.

| ITE              | 1370 Noi<br>1370 Noi | F BY ACCOUNT NUMBER                   |
|------------------|----------------------|---------------------------------------|
|                  | 1360 0.04            | add new items to an existing account. |
|                  | 1430 A0              | 0602 State                            |
|                  | 2120 01              |                                       |
|                  | 2120 Eat             |                                       |
| in a # 027       | 3150 Lec             |                                       |
| Ine # 027        | 3230 Tec             |                                       |
|                  | 3240 Ter             |                                       |
| CNTR CMPSP 💽     | 3310 00              | CostCode AWARD 🔽                      |
| ,                | 3490 014             |                                       |
| 1224E            | 3520 B/I             |                                       |
| 12345            | 3530 B/I             |                                       |
|                  | 3540 R/I             | VENDOR ID Mu Store                    |
| induction Monica | 3590 R/I             | VENDONID Mystole                      |
| AEMO             | 3610 R/ł             | Hi there buddul                       |
| ii Eirio         | 3780 R/ł             |                                       |
|                  | 3790 R/ł             |                                       |
|                  | 3810 Nel             |                                       |
| JUDE   1340 💌    | 3820 Pos             | AM I \$0.00                           |
|                  | 3830 Cor             |                                       |
| DESCRIPTION      | 3840 Cor             | NOT Encumpered                        |
|                  | 3860   Tol           |                                       |
| Save Record      | 3870 Exp             | Record Copy Previous Record           |
|                  | 3990   Cor           |                                       |